# **PEswitch 900TX**

# Installation and Configuration

Part Number: EK-DESBF-IN. C01

### July 1996

This book describes how to install and configure the PEswitch 900TX module.

**Revision/Update Information:** This is a revised document.

Digital Equipment Corporation makes no representations that the use of its products in the manner described in this publication will not infringe on existing or future patent rights, nor do the descriptions contained in this publication imply the granting of licenses to make, use, or sell equipment or software in accordance with the description.

Possession, use, or copying of the software described in this publication is authorized only pursuant to a valid written license from Digital or an authorized sublicensor.

© Digital Equipment Corporation 1996. All rights reserved. Printed in U.S.A

The following are trademarks of Digital Equipment Corporation: *clearVISN*, DEC, DECbridge, DECconnect, DEChub, DECnet, DEChub ONE, DEChub One-MX, DECswitch, Digital, MultiSwitch, PEswitch, ThinWire, and the DIGITAL logo.

The following are third-party trademarks:

AppleTalk is a registered trademark of Apple Computer, Inc. Novell and IPX are registered trademarks of Novell, Inc.

All other trademarks and registered trademarks are the property of their respective holders.

#### FCC Notice — Class A Computing Device:

This equipment generates, uses, and may emit radio frequency energy. The equipment has been type tested and found to comply with the limits for a Class A computing device pursuant to Subpart J of Part 15 of FCC Rules, which are designed to provide reasonable protection against such radio frequency interference when operated in a commercial environment. Operation of this equipment in a residential area may cause interference; in which case, measures taken to correct the interference are at the user's expense.

#### VCCI Notice — Class 1 Computing Device:

This equipment is in the 1st Class category (information equipment to be used in commercial and/or industrial areas) and conforms to the standards set by the Voluntary Control Council for Interference by Data Processing Equipment and Electronic Office Machines aimed at preventing radio interference in commercial and/or industrial areas. Consequently, when used in a residential area or in an adjacent area thereto, radio interference may be caused to radios and TV receivers. Read the instructions for correct handling.

CE Notice — Class A Computing Device:

#### Warning!

This is a Class A product. In a domestic environment, this product may cause radio interference, in which case the user may be required to take adequate measures.

#### Achtung!

Dieses ist ein Gerät der Funkstörgrenzwertklasse A. In Wohnbereichen können bei Betrieb dieses Gerätes Rundfunkstörungen auftreten, in welchen Fällen der Benutzer für entsprechende Gegenmaßnahmen verantwortlich ist.

#### Attention!

Ceci est un produit de Classe A. Dans un environment domestique, ce produit risque de créer des interférences radioélectriques, il appartiendra alors à l'utilisateur de prendre les mesures spécifiques appropriées.

# Contents

### Preface

| Overviewix                              |
|-----------------------------------------|
| About this Manual ix                    |
| Intended Audience ix                    |
| Organizationx                           |
| Conventions xi                          |
| Associated Documents                    |
| Correspondence xiv                      |
| How to Order Additional Documentationxv |

# Safety

| <u> </u> |       |       |     |     |     |   |     |     |   |     |   |     |   |     |     |     |     |     |     |     |     |   |   |     |   |     |   |     |   |     |   |     |   |     |   |     |   |   |     |   |     |     |    | ••   |
|----------|-------|-------|-----|-----|-----|---|-----|-----|---|-----|---|-----|---|-----|-----|-----|-----|-----|-----|-----|-----|---|---|-----|---|-----|---|-----|---|-----|---|-----|---|-----|---|-----|---|---|-----|---|-----|-----|----|------|
| Overview |       |       |     |     |     |   |     |     |   |     |   |     |   |     |     |     |     |     |     |     |     |   |   |     |   |     |   |     |   |     |   |     |   |     |   |     |   |   |     |   |     |     | XV | V11  |
| 0,00,000 | • • • | • • • | ••• | ••• | ••• | • | ••• | ••• | • | ••• | • | ••• | • | ••• | • • | • • | • • | ••• | • • | ••• | ••• | • | • | ••• | • | ••• | • | ••• | • | ••• | • | ••• | • | ••• | • | • • | • | • | ••• | • | ••• | ••• | 1  | * 11 |

# 1 PEswitch 900TX Description

| Overview                         |
|----------------------------------|
| Introduction                     |
| In this Chapter                  |
| What is the PEswitch 900TX?      |
| Features                         |
| Hot Swap                         |
| Configuration and Management 1-3 |
| SNMP                             |
| Remote MONitoring (RMON) 1-4     |
| Virtual LANs                     |
| Bridging                         |
| FDDI/Ethernet                    |
| Front Panel Features             |
| Back Panel Features              |

## 2 Installing the Module

| Overview                                    | 2-1 |
|---------------------------------------------|-----|
| Introduction                                | 2-1 |
| In this Chapter                             | 2-1 |
| Installing the Module to a DEChub 900       | 2-2 |
| Task 1: Compare the Power Ratings           | 2-3 |
| Task 2: Seat the Module into the DEChub 900 | 2-4 |
| Task 3: Verify Initial LED Operation        | 2-5 |
| Task 4: Connect the UTP/ScTP Cables.        | 2-6 |

## 3 Installing the Set-up Port Cable

| Overview                          |  |
|-----------------------------------|--|
| Introduction                      |  |
| In this Chapter                   |  |
| Signaling Standards 3-2           |  |
| Set-up Port Device Cabling 3-3    |  |
| Connecting to the Set-up Port 3-4 |  |

# 4 Setting Up and Configuring the Module in a DEChub ONE

| Overview                                      |
|-----------------------------------------------|
| Introduction                                  |
| In This Chapter                               |
| Accessing the Set-up Port                     |
| Using Menus to Configure the Module 4-3       |
| [1] Reset with Factory Defaults               |
| [2] Reset with Current Settings 4-5           |
| [3] Show Current Settings 4-6                 |
| [4] Configure IP 4-7                          |
| [1] Set SNMP Read/Write Community 4-8         |
| [2] Add SNMP Trap Addresses 4-9               |
| [3] Delete SNMP Trap Addresses 4-10           |
| [4] Set In-Band Interface IP Address 4-11     |
| [5] Set Out-of-Band Interface IP Address 4-12 |
| [6] Enable/Disable BootP                      |
| [5] Dump Error Log                            |
| [6] Downline Upgrade                          |
| Before You Begin                              |
| Assigning an IP Address 4-15                  |
| Using the DLU Process                         |

| Initializing the Process                        | 4-17 |
|-------------------------------------------------|------|
| The DLU Process Stages                          | 4-18 |
| If the Process Does not Complete                | 4-20 |
| When the DLU Process is Complete                | 4-21 |
| Verifying the Upgrade                           | 4-21 |
| [7] Out-of-Band Port Configuration (DEChub ONE) | 4-22 |
| Option [1] Set Port Speed                       | 4-22 |
| [8] Module-Specific Options (DEChub ONE)        | 4-23 |
| [1] Set FDDI Configuration                      | 4-24 |
| [2] Set Ethernet Configuration                  | 4-25 |
| [3] Configure IPX Switch                        | 4-26 |

# 5 Configuring the Module in a DEChub 900

| Overview                                    |
|---------------------------------------------|
| Introduction                                |
| In this Chapter                             |
| DEChub 900 MultiSwitch INSTALLATION MENU5-2 |
| Start Redirect Mode - Option [9]            |
| Using Menus to Configure the Module         |
| [1] Reset with Factory Defaults             |
| [2] Reset with Current Settings             |
| [3] Show Current Settings                   |
| [4] Configure IP                            |
| [1] Set SNMP Read/Write Community5-9        |
| [2] Add SNMP Trap Addresses                 |
| [3] Delete SNMP Trap Addresses              |
| [4] Set In-Band Interface IP Address        |
| [5] Set Out-of-Band Interface IP Address    |
| [6] Enable/Disable BootP 5-14               |
| [5] Dump Error Log                          |
| [6] Downline Upgrade                        |
| Before You Begin                            |
| Assigning an IP Address                     |
| Using the DLU Process                       |
| Initializing the Process                    |
| The DLU Process Stages                      |
| If the Process Does not Complete            |
| When the DLU Process is Complete            |
| Verifying the Upgrade                       |
| [7] Module-Specific Options                 |
| Option [1] Configure IPX Switch             |
| Option [2] Run Extended Diagnostics         |

# 6 Removing the Module

| Overview                 | -1 |
|--------------------------|----|
| Introduction             | -1 |
| In this Chapter:         | -1 |
| How to Remove the Module | -2 |
| Removing the Cable       | -2 |
| Unseating the Module     | -3 |

# A Problem Solving

| Overview                       | A-1 |
|--------------------------------|-----|
| Introduction                   | A-1 |
| In this Appendix               | A-1 |
| LED Descriptions               | A-2 |
| Problem Solving Using the LEDs | A-4 |

# **B** Connector and Pin Assignments

| Overview                                       | . B-1 |
|------------------------------------------------|-------|
| Introduction                                   | . B-1 |
| In this chapter                                | . B-1 |
| Connector Assignments                          | . B-2 |
| 10BaseT (8-pin MJ) Port Connector              | . B-2 |
| H8571-J Adapter                                | . B-3 |
| H8575-A Adapter.                               | . B-4 |
| Internal and External Crossover Configurations | . B-5 |
| Embedded Crossover Connections                 | . B-6 |

# **C** Product Specifications

| Overview                  | C-1   |
|---------------------------|-------|
| Introduction              | C-1   |
| In this Appendix          | C-1   |
| Product Specifications    | C-2   |
| Acoustical Specifications | . C-4 |
| Connectors                | C-6   |
|                           |       |

# D Accessing and Configuring RMON Groups

| Overview                            |
|-------------------------------------|
| IntroductionD-1                     |
| In this appendixD-1                 |
| What is RMON?D-2                    |
| Groups SupportedD-3                 |
| How to Access RMON GroupsD-4        |
| Accessing Statistics and HistoryD-4 |
| Accessing Alarms and EventsD-4      |
| Alarm and Event Table Entries       |
| How Traps Work                      |

# Figures

| Front Panel                                                |
|------------------------------------------------------------|
| Back Panel 1-11                                            |
| Module Power Ratings 2-3                                   |
| Seating the Module                                         |
| LED Location                                               |
| UTP/ScTP Cable Connection                                  |
| Set-up Port Device, Cable and Connector Identification 3-5 |
| Cable Removal                                              |
| Unseat the Module                                          |
| 10BaseT (8-pin MJ) Connector B-2                           |
| H8571-J Adapter B-3                                        |
| H8575-A Adapter B-4                                        |
| Crossover Configurations B-5                               |

## Tables

| Front Panel Features                            |
|-------------------------------------------------|
| Back Panel Features                             |
| DLU Process Description                         |
| DLU Process Description                         |
| Module LED States                               |
| FDDI PHY LED States A-                          |
| Problem solving Using the LEDs A-               |
| 10BaseT (8-pin MJ) Connector Pin Assignments B- |
| Product Specifications                          |
| Acoustical Specifications C-                    |

| Connectors for the PEswitch 900TX. | C-6 |
|------------------------------------|-----|
| Alarm Table Entry Fields           | D-6 |
| Event Table Entries                | D-7 |

# Preface

### **Overview**

### **About this Manual**

This manual describes how to install and configure the PEswitch 900TX module to operate in either a DEChub 900 MultiSwitch or as a standalone unit in a DEChub ONE or DEChub ONE-MX docking station.

### **Intended Audience**

This manual is intended for use by personnel who will install and configure the PEswitch 900TX module.

# Organization

| Chapter    | Description                                                                                                    |
|------------|----------------------------------------------------------------------------------------------------|
| 1          | Provides an overview of the PEswitch<br>900TX module, describes its features, and<br>lists front and back panel features. |
| 2          | Describes how to install the PEswitch 900TX into a DEChub 900 MultiSwitch.                                                |
| 3          | Describes how to install the set-up port cable.                                                                           |
| 4          | Describes how to set up and configure the module in a DEChub ONE docking station.                                         |
| 5          | Describes how to set up and configure the module in a DEChub 900 MultiSwitch.                                             |
| 6          | Describes how to remove the module from a DEChub 900 MultiSwitch.                                                         |
| Appendix A | Describes how to diagnose and solve problems with the module.                                                             |
| Appendix B | Describes connector pin assignments.                                                                                      |
| Appendix C | Provides product specifications.                                                                                          |
| Appendix D | Provides instructions for accessing and configuring RMON groups.                                                          |

This manual is organized as follows:

## Conventions

| Convention         | Description                                                                        |
|--------------------|------------------------------------------------------------------------------------|
| Note               | Contains information of special importance.                                        |
| Boldface type      | In examples, indicates user input.                                                 |
| Italics            | In examples, indicates a variable. In text, indicates<br>emphasis or a book title. |
| Monospaced<br>type | Indicates a literal example of system output.                                      |

The following conventions are used in this manual.

### **Associated Documents**

The following documents provide information relating to the module. To order any of the following documents, refer to the section titled How to Order Additional Documentation.

| Title and Order<br>Number                                                     | Description                                                                                                    |
|-------------------------------------------------------------------------------|----------------------------------------------------------------------------------------------------|
| Ethernet Switch<br>Enterprise RMON<br>Upgrade<br>Configuration<br>AA-QXWAA-TH | Provides information for installing and configuring nine<br>RMON groups.                                                                                                    |
| <i>DEChub 900<br/>MultiSwitch<br/>Owner's Manual</i><br>EK-DH2MS-OM           | Provides installation, use, security, and troubleshooting information for the DEChub 900 MultiSwitch.                                                                                        |
| <i>DEChub ONE<br/>Installation</i><br>EK-DEHU2-IN                             | Provides installation and operation guidelines for<br>standalone module configuration, including mounting<br>options and cabling.                                                            |
| <i>DEChub ONE MX<br/>Installation</i><br>EK-DEF1H-IN                          | Provides installation and operation guidelines for<br>standalone module configuration, including mounting<br>options and cabling.                                                            |
| DEChub Network<br>Modules 900-Series<br>Switch Reference<br>EK-SWTCH-HR       | Describes the functions and features of Digital's HUB-<br>based 900-Series switching products.                                                                                               |
| clearVISN<br>Installation                                                     | Describes how to install clearVISN software. It includes<br>a list of distribution kit contents, system requirements,<br>pre-installation considerations, and the installation<br>procedure. |
| clearVISN Product<br>Overview                                                 | Provides an overview of clearVISN, an explanation of<br>each clearVISN application, and descriptions of all<br>concepts necessary to understand and use these<br>applications efficiently.   |
| clearVISN<br>Configuration and<br>Use                                         | Provides information for starting each application, configuring them (when necessary), and general information.                                                                              |
| <i>Open DECconnect<br/>Applications Guide</i><br>EC-G2570-42                  | Provides information to help plan and install networking systems based on Digital's OPEN DECconnect System and networking products.                                                          |

| Title and Order<br>Number                              | Description                                                                                                    |
|--------------------------------------------------------|----------------------------------------------------------------------------------------------------|
| Bridge and<br>Extended<br>LAN Reference<br>EK-DEBAM-HR | Describes how bridges are used to create extended local<br>area networks (LANs). This includes the use of bridges<br>in extended LAN configurations, information on LAN<br>interconnections, overall bridge operation, spanning<br>tree, and solving bridge-related problems in a network. |

# Correspondence

#### **Documentation Comments**

If you have comments or suggestions about this document, send them to the Network Products Engineering Organization.

| Attn:   | <b>Documentation Project Manager</b> |
|---------|--------------------------------------|
| FAX:    | (508) 486-6093                       |
| E-MAIL: | doc_feedback@lkg.mts.dec.com         |

### **Online Services**

|     | To locate product specific information, refer to the following online services:                                         |                                                                |
|-----|----------------------------------------------------------------------------------------------------|----------------------------------------------------------------|
| BBS | To read the Bulletin Board System, set your modem to 8 bits, no parity, 1 stop bit and                                  |                                                                |
| www | <ul> <li>dial 508-486-5766 (U.S.)</li> <li>The Digital Equipment Corporation Network Products Business Homes</li> </ul> |                                                                |
|     | World Wide Web is a North America:                                                                                      | at the following addresses:<br>http://www.networks.digital.com |
|     | Europe:                                                                                                    | http://www.networks.europe.digital.com                         |
|     | Australia:                                                                                                    | http://www.digital.com.au/networks                             |

## How to Order Additional Documentation

| To Order:                           | Contact:                                                                                                    |
|-------------------------------------|----------------------------------------------------------------------------------------------------|
| By Telephone                        | USA (except Alaska, New Hampshire, and Hawaii):<br>1-800-DIGITAL (1-800-344-4825)<br>Alaska, New Hampshire, and Hawaii: 1-603-884-6660<br>Canada: 1-800-267-6215              |
| Electronically<br>(USA. only)       | Dial 1-800-DEC-DEMO<br>(For assistance, call 1-800-DIGITAL)                                                                                                    |
| By Mail<br>(USA and<br>Puerto Rico) | DIGITAL EQUIPMENT CORPORATION<br>P.O. Box CS2008<br>Nashua, New Hampshire 03061<br>(Place prepaid orders from Puerto Rico with the local Digital<br>subsidiary: 809-754-7575) |
| By Mail<br>(Canada)                 | DIGITAL EQUIPMENT of CANADA LTD.<br>940 Belfast Road<br>Ottawa, Ontario, Canada K1G 4C2<br>Attn: A&SG Business Manager                                                        |
| Internationally                     | DIGITAL EQUIPMENT CORPORATION<br>Attn: A&SG Business Manager<br>c/o local Digital subsidiary or approved distributor                                                          |
| Internally                          | U.S. Software Supply Business (SSB)<br>DIGITAL EQUIPMENT CORPORATION<br>10 Cotton Road<br>Nashua, New Hampshire 03063                                                         |

To order additional documentation, use the following information:

# Safety

# Overview

Any warning or caution that appears in this manual is defined as follows:

| WARNING    | Contains information to prevent personal injury.                                            |
|------------|---------------------------------------------------------------------------------------------|
| CAUTION    | Contains information to prevent damage to equipment.                                        |
| VORSICHT   | Enthält Informationen, die beachtet werden müssen, um den Benutzer vor Schaden zu bewahren. |
| ACHTUNG    | Enthält Informationen, die beachtet werden müssen, um die Geräte vor Schaden zu bewahren.   |
| DANGER     | Signale les informations destinées à prévenir les accidents corporels.                      |
| ATTENTION  | Signale les informations destinées à prévenir la détérioration du matériel.                 |
| AVISO      | Contiene información para evitar daños personales.                                          |
| PRECAUCIÓN | Contiene información para evitar daños al equipo.                                           |

The cautions that must be observed for the hardware described in this manual are listed below in English, German, French, and Spanish.

| CAUTION    | This action deletes all configured settings and replaces<br>them with factory default values. All configuration<br>settings will be lost.                                                  |
|------------|----------------------------------------------------------------------------------------------------|
| ACHTUNG    | Bei diesem Vorgang werden alle<br>Konfigurationseinstellungen gelöscht und die<br>Werkseinstellungen wieder eingesetzt. Alle<br>Konfigurationsdaten gehen verloren.                        |
| ATTENTION  | Cette action supprime tous les paramètres de<br>configuration et les remplace par des valeurs prédéfinies.<br>Tous les paramètres de configuration seront perdus.                          |
| PRECAUCIÓN | Esta intervención borrará todos los parámetros de<br>configuración y los sustituirá por valores por defecto<br>definidos de fábrica. Se perderán todos los parámetros de<br>configuración. |

| CAUTION    | If power is interrupted during Stage 3 of the DLU process, the firmware image can become corrupted. Do not turn off power to the unit or perform any action that can cause the unit to lose power during Stage 3 of the DLU process.                                                                                                    |
|------------|----------------------------------------------------------------------------------------------------|
| ACHTUNG    | Sollte während der Phase 3 des DLU-Prozesses eine<br>Unterbrechung der Stromversorgung eintreten, kann das<br>Firmwareprogramm zerstört verden. Aus diesem Grunde<br>wird dringend empfohlen, Vorkehrungen zu treffen, daß<br>während der Durchführung dieser Phase 3 die<br>Systemeinheit weder ausgeschaltet noch die<br>Stromversorgung unterbrochen werden kann. |
| ATTENTION  | L'image du microprogramme risque d'être corrumpue,<br>en cas de coupure de courant au cours de l'étape 3 du<br>processus DLU. Ne mettez pas l'unité hors tension et<br>n'exécutez aucune action risquant d'entraîner une<br>coupure d'alimentation au course de cette étape.                                                                                         |
| PRECAUCIÓN | Si se interrumpe el suministro eléctrico durante la Etapa<br>3 del proceso DLU, puede dañarse la imagen del<br>firmware. No se debe apagar la unidad ni realizar<br>ninguna operación que pueda causar una interrupción del<br>suministro de la unidad durante la Etapa 3 del<br>mencionado proceso.                                                                 |

# **Chapter 1**

# **Product Description**

### **Overview**

### Introduction

This chapter describes the features and components of the PEswitch 900TX module.

### In this Chapter

| Торіс                       | Page |
|-----------------------------|------|
| What is the PEswitch 900TX? | 1-2  |
| Features                    | 1-3  |
| Front Panel Features        | 1-7  |
| Back Panel Features         | 1-10 |

What is the PEswitch 900TX?

### What is the PEswitch 900TX?

The PEswitch 900TX (also referred to in this manual as the module) provides the interconnection between six 10 Mb/s Ethernet workgroups and a high-speed 100 Mb/s Fiber Distributed Data Interface (FDDI) network backbone.

As a self-learning IEEE 802.1d Media Access Control (MAC) bridge, the module performs standard functions such as filtering and forwarding. In addition, the module performs high-speed translation of network data packets between the FDDI and Ethernet networks.

#### NOTE

In this manual, the term Ethernet is Digital's term for its product compatibility with the ISO 8802-3/ANSI/IEEE 802.3 standards and the Ethernet standards for Carrier Sense Multiple Access with Collision Detection (CSMA/CD) local area networks (LANs).

The PEswitch 900TX module is protocol-independent. As such, it accommodates multiple protocols such as DECnet, Local Area Transport (LAT), Transmission Control Protocol/Internet Protocol (TCP/IP), or any other protocol running on FDDI and Ethernet LANs. The module includes flexible filtering options for destination and source addresses and protocols.

You can access these features through Simple Network Management Protocol (SNMP) management software, allowing network managers to determine which users or groups of users can gain access to the networks. As with other bridge products from Digital, you restrict access to network management by password protection.

The PEswitch 900TX standards-compliant technology (IEEE 802.1d, 802.1h, 802.1i, 802.2, 802.3, and ANSI FDDI) ensures interoperability in multivendor networks.

You can configure the module into the DEChub 900 MultiSwitch (also referred to in this manual as the DEChub 900) or as a standalone unit into a DEChub ONE docking station (see the *DEChub ONE Installation* manual or the *DEChub ONE-MX Installation* manual).

Throughout this manual, the term DEChub ONE refers to the DEChub ONE-MX or the DEChub ONE docking station unless otherwise specified.

### **Features**

Your PEswitch 900TX module includes the following features.

### **Hot Swap**

The module's hot swap capability allows you to install or remove the module from a DEChub 900 without turning off the DEChub 900's power.

### **Configuration and Management**

The module offers the following configuration and management options:

- Set-up port for initial configuration of the module using a terminal or personal computer.
- Upgradeable device firmware (in nonvolatile Flash memory) using Trivial File Transfer Protocol (TFTP) with HUBloader or through the set-up port with any TFTP server.
- Configurable rate limiting of multicast packets to limit the spread of multicast and broadcast storms.
- Out-of-Band Management (OBM) over Serial Line Internet Protocol (SLIP) through the OBM connector in addition to in-band management.
- Advanced Graphical User Interface (GUI) manageability with Digital's MultiChassis Manager/Hubwatch Network Management Station (NMS) application.
- Support for up to 8000 network addresses (96 Ethernet, 7904 FDDI).

#### SNMP

The module offers the following SNMP options:

- Built-in SNMP agent support for the following management information bases (MIBs):
  - SNMP management (RFC 1157)
  - Management Information Base MIB II (RFC 1213)
  - Bridge MIB (RFC 1493)
  - FDDI MIB (RFC 1512)
  - Ethernet MIB (RFC 1398)
  - Statistics, History, Alarms and Events Groups of RMON MIB (RFC 1757)

- Digital ELAN MIB Extensions
- Support for the following SNMP traps:
  - coldstart
  - linkUp
  - linkDown
- Manageability using any generic SNMP management application that supports the MIBs listed above.

### **Remote MONitoring (RMON)**

The PEswitch 900TX supports sophisticated Ethernet monitoring with the Remote Network Monitoring Information Base (RMON-MIB). The following RMON features and options are available:

- RMON functions are performed concurrently with the switching function.
- Multiple RMON monitors within the switch (one for each Ethernet), are accessible by multiple managers.
- Basic RMON capability at the LAN level for the following groups:
  - Statistics Various statistics measured by the probe for the monitored Ethernet, including utilization, packet rates, broadcast and multicast rates, and error information
  - History Capturing of periodic statistical samples for later retrieval and analysis by the manager
  - Alarms Specification of thresholds for various monitored variables, in order to generate events
  - Events Controls the generation and notification of events from the probe
- GUI Management with clearVISN RMON Manager/PROBEwatch

For information on how to access and use the basic RMON features, refer to Appendix D.

### Virtual LANs

The VLAN capability of the switch has the following features:

- Ability to segment the network into logically separate virtual LANs over the extended LAN, interconnected by switches.
- Moves, adds, and changes can be accomplished using the clearVISN VLAN Manager.
- Support for up to 250 VLANs in the network.
- Segmentation of network bandwidth via software
- Firewalling between independent domains
- Containment of multicast and broadcast traffic within a VLAN
- Ease of network configuration and administration
- Compatibility with existing, non-VLAN-capable switches from Digital as well as other vendors, with the use of the Default VLAN

For further information on VLAN Manager refer to the *clearVISN Product Overview* manual.

### Bridging

The module offers the following bridging options:

- High-speed local traffic filtering and forwarding.
- Flexible filtering capabilities (source address, destination address, and protocol) for greater network control, increased security and bandwidth utilization, and reduced propagation of network problems.
- Option to turn off automatic learning and manually load the address database.
- Spanning tree loop detection protocol:
  - IEEE 802.1d (default)
  - Digital LB100 mode
- Ability to turn off spanning tree algorithm on individual switch ports on a per-port basis.

### **FDDI/Ethernet**

The module offers the following FDDI/Ethernet options:

- One FDDI dual attachment station (DAS) port (backplane connection) and six 802.3 10BaseT Ethernet LAN ports (front port connections).
  - The module's FDDI DAS port is available on the DEChub 900 backplane or, when operating standalone, on the DEChub ONE-MX docking station when optional ModPMDs are installed. There are no front panel FDDI connectors.
  - The 10BaseT front-panel ports are individually switchable to a DEChub 900 backplane LAN through MultiChassis Manager/HUBwatch management.
     One of the 10BaseT ports (port 3) can be redirected to the DEChub 900 backplane ThinWire LAN segment via MultiChassis Manager/HUBwatch.
  - When the module is installed into a DEChub ONE docking station, a user can redirect Port 4 to use either the DEChub ONE's AUI port or the module's (front panel) port 4 as the active Ethernet interface.
- Fragmentation of large FDDI IP packets to legal-size Ethernet packets as per RFC 791 (Internet Protocol) and RFC 1191 (Path MTU Discovery).
- Translation between FDDI and IEEE 802.3/Ethernet frame formats for direct, transparent connections; translation of AppleTalk 1 and AppleTalk 2 AARP packets; handling of raw IEEE 802.3 Novell IPX packets.
- Support for operation in either an FDDI tree or dual ring network configuration. You can switch FDDI port A to emulate an M port of a concentrator. If you perform this switch, FDDI port B is automatically switched to emulate an S port.

**Front Panel Features** 

### **Front Panel Features**

The following table describes the PEswitch 900TX front panel features shown in Figure 1-1. See Appendix A for more information about LED operations.

Table 1-1: Front Panel Features

| ltem | lcon                       | Name                     | Description                                                                                |
|------|----------------------------|--------------------------|--------------------------------------------------------------------------------------------|
| 1    | Ð                          | Power LED                | Indicates the module has power.                                                            |
| 2    | $\bigcirc$                 | Module OK LED            | <b>ON</b> : The module has passed self- test.<br><b>OFF</b> : The module has failed        |
|      |                            |                          | self-test.                                                                                 |
| 3    | - <b>++</b><br>- <b>++</b> | Port State LEDs          | Indicate the status of ports 1 to 7.                                                       |
| 4    | -                          | Network Activity<br>LEDs | <b>Green</b> : Indicate network traffic level through front panel.                         |
|      |                            |                          | <b>Yellow</b> : Indicate network<br>traffic level through backplane<br>or docking station. |
|      |                            |                          | continued on next page                                                                     |

Front Panel Features

### Figure 1-1: Front Panel

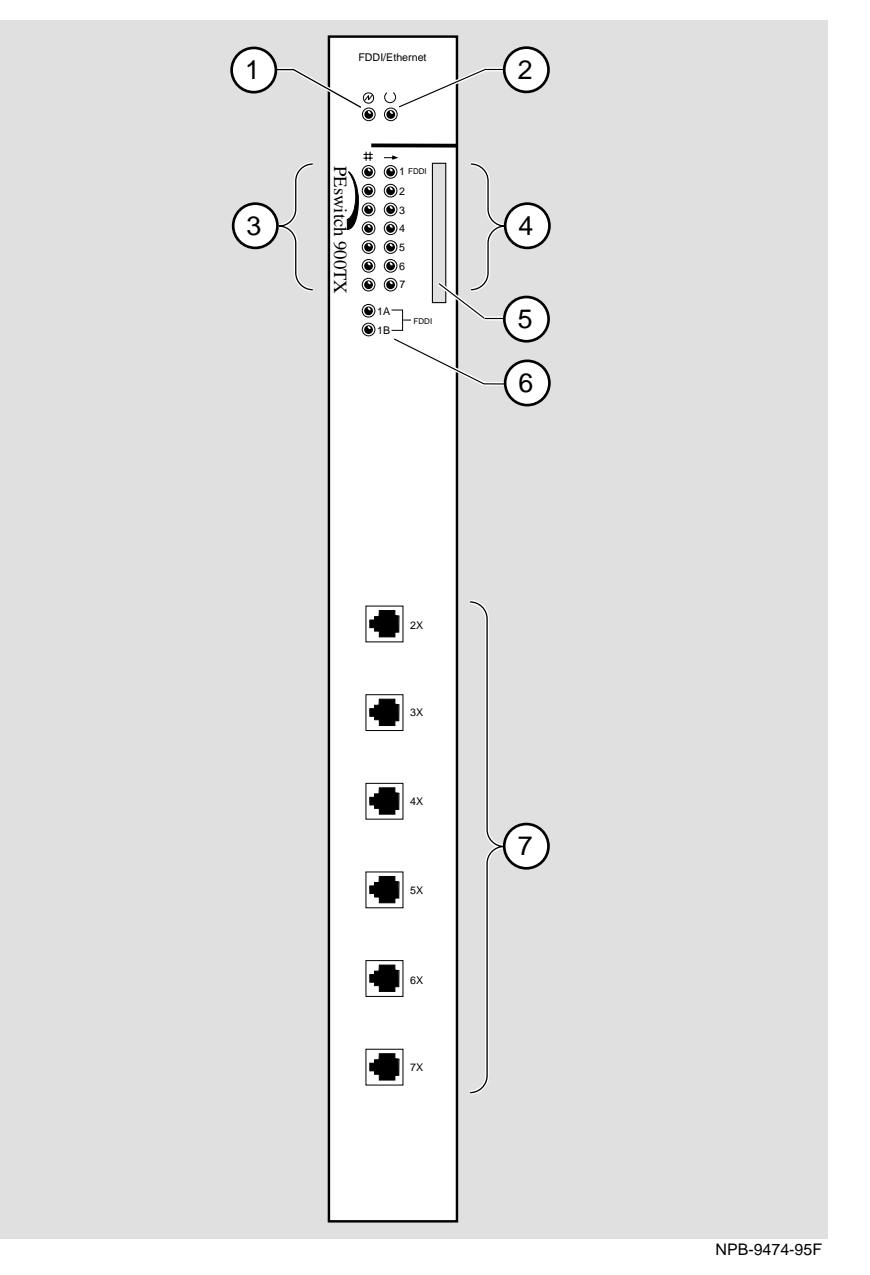

### Front Panel Features

| ltem | lcon | Name                    | Description                                                                                                    |
|------|------|-------------------------|----------------------------------------------------------------------------------------------------|
| 5    |      | Address Label           | Contains the lowest of seven<br>consecutive Media Access<br>Control (MAC) addresses that<br>corresponds to port 1. For<br>example, if this module's port 1<br>MAC address is 08-00-2B-AB-<br>0C-08, then the consecutive port<br>MAC addresses are:                                      |
|      |      |                         | Port 1 = $08-00-2B-AB-0C-08$<br>Port 2 = $08-00-2B-AB-0C-09$<br>Port 3 = $08-00-2B-AB-0C-0A$<br>Port 4 = $08-00-2B-AB-0C-0B$<br>Port 5 = $08-00-2B-AB-0C-0C$<br>Port 6 = $08-00-2B-AB-0C-0D$<br>Port 7 = $08-00-2B-AB-0C-0E$                                                             |
| 6    |      | FDDI port (PHY)<br>LEDs | Indicate the status of the<br>connection between the module<br>and the FDDI network. The FDDI<br>LEDs are labeled 1A/M and 1B/S.<br>The FDDI port is available only<br>on the DEChub 900 backplane or<br>on the DEChub ONE-MX<br>docking station when optional<br>MODPMDs are installed. |
| 7    |      | 10BaseT Ports (6)       | Ethernet ports that accept 10BaseT cables                                                                                                    |

**Back Panel Features** 

### **Back Panel Features**

| Step | Name                 | Description                                                                                                    |
|------|----------------------|----------------------------------------------------------------------------------------------------|
| 1    | Locking tab          | Locks the module into a DEChub<br>900 backplane or into a DEChub<br>ONE docking station. Contains<br>the hot-swap switch lever.                  |
| 2    | 48-pin connector     | Provides network and power<br>connections to the module when<br>the module is installed in a<br>DEChub 900 or DEChub ONE.                        |
| 3    | Grounding bolt (hex) | Provides a chassis grounding<br>connection between the module<br>and the DEChub 900 or the<br>DEChub ONE.                                        |
| 4    | Manufacturing label  | Lists the module's part number,<br>serial number, revision level, and<br>power requirements.                                                     |
| 5    | 160-pin connector    | Provides network and power<br>connections to the module when<br>the module is installed into a<br>DEChub 900 or a DEChub ONE<br>docking station. |
| 6    | Mounting tab         | Secures the module when it is<br>installed into a DEChub 900 or a<br>DEChub ONE docking station.                                                 |
| 7    | Grounding fingers    | Provide additional chassis<br>grounding between the module<br>and a DEChub 900 or a DEChub<br>ONE docking station.                               |

#### Table 1-2: Back Panel Features

#### **Back Panel Features**

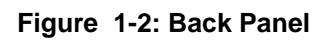

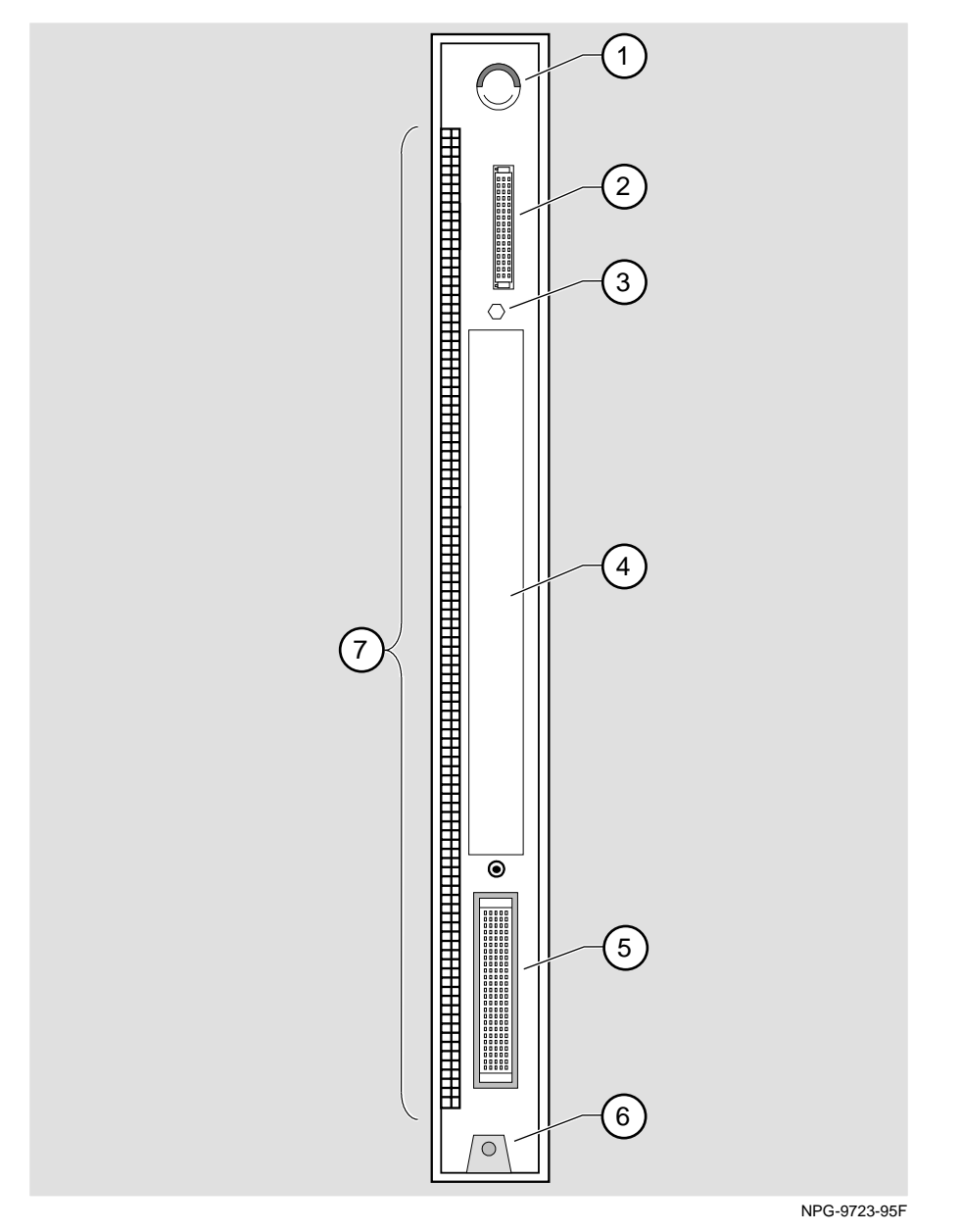

Product Description 1-11

# **Chapter 2**

# **Installing the Module**

### **Overview**

### Introduction

This chapter describes how to install the PEswitch 900TX in a DEChub 900 MultiSwitch.

The PEswitch 900TX hot-swap feature allows you to install the module into the DEChub 900 without turning off the DEChub 900's power. Seating the module initiates its power-up sequence if enough power is available. To install the module to a DEChub ONE or DEChub ONE-MX, refer to the *DEChub ONE* or *DEChub ONE-MX Installation* manual.

### In this Chapter

| Торіс                                       | Page |
|---------------------------------------------|------|
| Installing the Module in a DEChub 900       | 2-2  |
| Task 1: Compare the Power Ratings           | 2-3  |
| Task 2: Seat the Module into the DEChub 900 | 2-4  |
| Task 3: Verify Initial LED Operation2-      |      |
| Task 4: Connect the UTP/ScTP Cables2-       |      |

Installing the Module in a DEChub 900

## Installing the Module in a DEChub 900

To install the module to a DEChub 900, complete the following tasks:

| Task | Description                          |  |
|------|--------------------------------------|--|
| 1    | Compare the power ratings.           |  |
| 2    | Seat the module into the DEChub 900. |  |
| 3    | Verify initial LED operation.        |  |
| 4    | Connect the UTP/ScTP cables.         |  |

Task 1: Compare the Power Ratings

### **Task 1: Compare the Power Ratings**

Compare the module's power ratings (1) with the values shown in the Hub Manager status display (2) (see Figure 2-1).

If any of the module's power requirements exceed the values shown in the status display, add another power supply (see the *DEChub 900 MultiSwitch Owner's Manual*).

The 12V power in the DEChub 900 is derived from the 15V source. Although it is listed separately in the product specifications, the 12V requirements are included in the 15V power total.

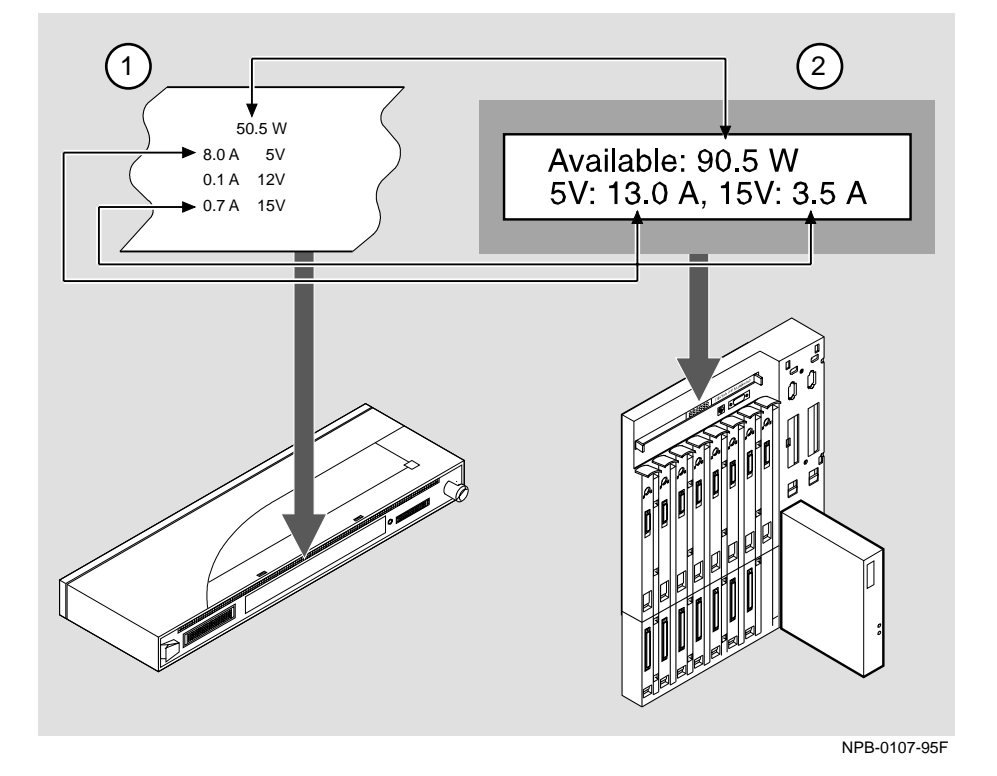

Figure 2-1: Module Power Ratings

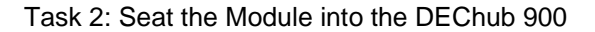

## Task 2: Seat the Module into the DEChub 900

| Step | Action                                                                      |
|------|-----------------------------------------------------------------------------|
| 1    | Place the module's mounting tab into a mounting slot (1) on the DEChub 900. |
| 2    | Pull up the release lever (2) to its unlocked position.                     |
| 3    | Pivot the module on the mounting slot and align the connectors.             |
| 4    | Firmly push the module onto the backplane connectors.                       |
| 5    | Press down on the release lever (3) to ensure that the module is locked.    |

To seat the module, perform the following steps (refer to Figure 2-2)

### Figure 2-2: Seating the Module

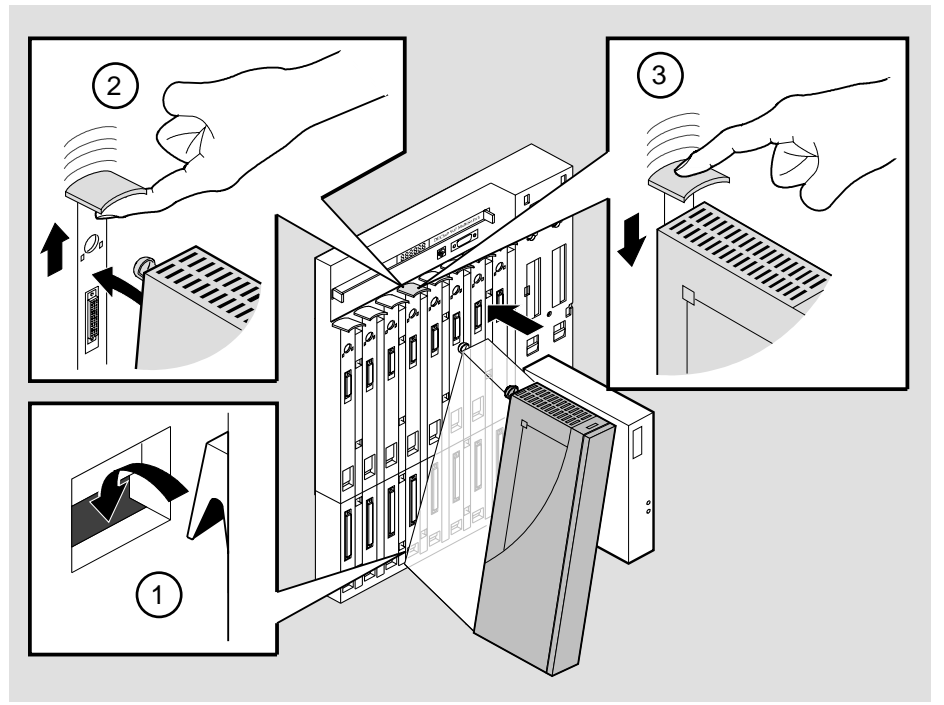

NPG-0004-95F
Task 3: Verify Initial LED Operation

## **Task 3: Verify Initial LED Operation**

Verify that the module's Power LED and the Module OK LED light within 1 minute (See Figure 2-3). The LEDs light in the following two occurrences:

| Occurrence | lcon       | Description                                                                                                    |
|------------|------------|----------------------------------------------------------------------------------------------------|
| 1          | $\bigcirc$ | The Power LED lights when power is applied, then the module performs a self-test.                                                                            |
| 2          | $\bigcirc$ | After the module completes self-test, the<br>Module OK LED lights and remains lit. The<br>MultiChassis Manager status display shows:<br>PEswitch 900TX<br>up |

#### NOTE

Refer to Appendix A, Problem Solving, if the LEDs do not operate as described.

#### Figure 2-3: LED Location

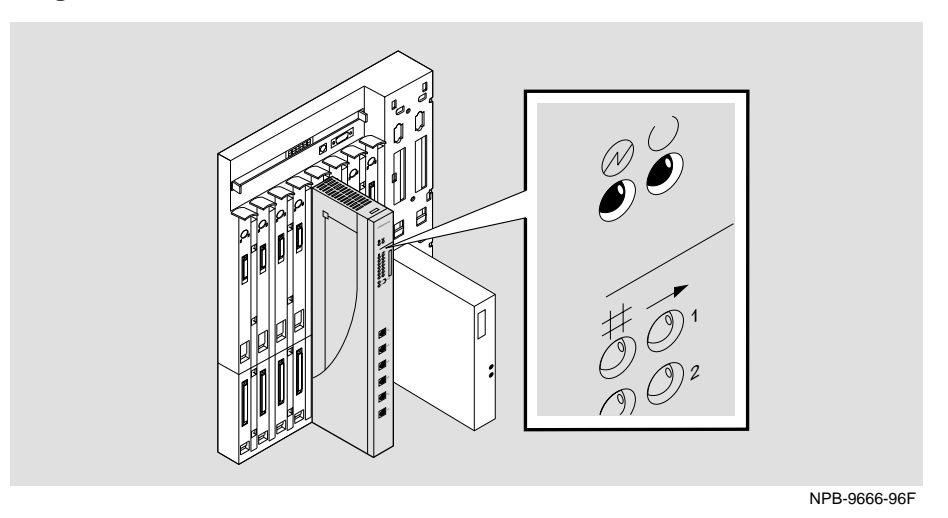

Task 4: Connect the UTP/ScTP Cables

## Task 4: Connect the UTP/ScTP Cables

The PEswitch 900TX module uses crossover 10BaseT (8-pin MJ) port connectors. Select the appropriate UTP/ScTP cable type, crossover or straight-through, to ensure that the module's transmit/receive signals connect correctly to the transmitter/receiver of the connected device.

Before connecting the cables to the module, note the following rules:

- If the device you are connecting to the module uses straight-through connectors, use straight-through cables.
- If the device you are connecting to the module uses crossover connectors, use crossover cables.
- The sum of crossovers must always equal an odd number.

#### NOTE

Digital's straight-through cables are marked (=); crossover connectors (and cables) are marked (X).

If you need help determining the appropriate cable type to use, refer to Appendix B, Connector Pin Assignments.

### NOTE

All LAN cables should be installed, tested, and tagged at the site, prior to this installation.

To connect the UTP/ScTP cables, complete the following steps:

| Step | Action                                                                                                |
|------|----------------------------------------------------------------------------------------------------|
| 1    | Align the release tab (1) on the cable plug with the keyway on the module's 10BaseT port connector.   |
| 2    | Insert the plug into the connector (2), ensuring that the release tab snaps into the locked position. |

Task 4: Connect the UTP/ScTP Cables

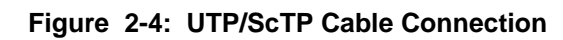

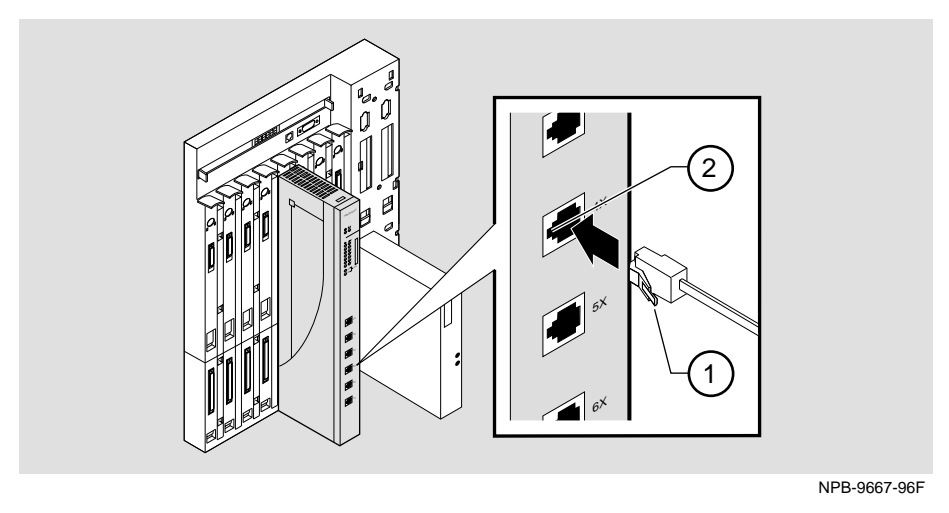

After all cables are installed, go to Chapter 3, Installing the Set-up Port Cable.

# **Chapter 3**

# Installing the Set-up Port Cable

## **Overview**

### Introduction

The set-up port on the DEChub 900 or the DEChub ONE docking station allows you to access and set PEswitch 900TX parameters. This chapter describes how to access the module from either port and how to set those parameters.

### In this Chapter

| Торіс                         | Page |
|-------------------------------|------|
| Signaling Standards           | 3-2  |
| Set-up Port Device Cabling    | 3-3  |
| Connecting to the Set-up Port | 3-4  |

Signaling Standards

## **Signaling Standards**

Signals from the DEChub 900 Hub Manager set-up port and from the DEChub ONE docking station set-up port conform to the EIA-232D signaling standard at 9600 baud. To the user, the port appears as a data terminal equipment (DTE) device.

The DEChub 900 Hub Manager set-up port is compatible with devices that use the EIA-423 signaling standard.

Set-up Port Device Cabling

## **Set-up Port Device Cabling**

The set-up port (see Figure 3-1) on the DEChub 900 MultiSwitch or the DEChub ONE docking station can be connected to a set-up port device (a terminal or personal computer) by using the following cables and adapters:

| If the set-up port device is              | Use this cable                | With this adapter |
|-------------------------------------------|-------------------------------|-------------------|
| PC with a 9-pin D-Sub communications port | BN24H- <i>xx</i> <sup>1</sup> | H8571-J           |
| Terminal with a 25-pin<br>D-Sub connector | BN24H- <i>xx</i> <sup>1</sup> | H8575-A           |
| Terminal with a 6-pin<br>MMJ connector    | BN24H- <i>xx</i> <sup>1</sup> | Not required      |

 $^{1}xx$  indicates cable length in meters

Connecting to the Set-up Port

## Connecting to the Set-up Port

To connect to the set-up port on the PEswitch 900TX module, complete the following steps:

| Step | Action                                                                                                    |
|------|----------------------------------------------------------------------------------------------------|
| 1    | Ensure that the transmit and receive baud rates on the set-up port device are set to 9600 baud.                                                |
| 2    | Connect the set-up port device to the set-up port connector on either<br>the DEChub 900 or the DEChub ONE docking station<br>(see Figure 3-1). |

The following legend identifies the set-up port cabling in Figure 3-1.

| Item | Description        |
|------|--------------------|
| 1    | OBM Port           |
| 2    | Set-up Port        |
| 3    | Set-up Port Device |

Connecting to the Set-up Port

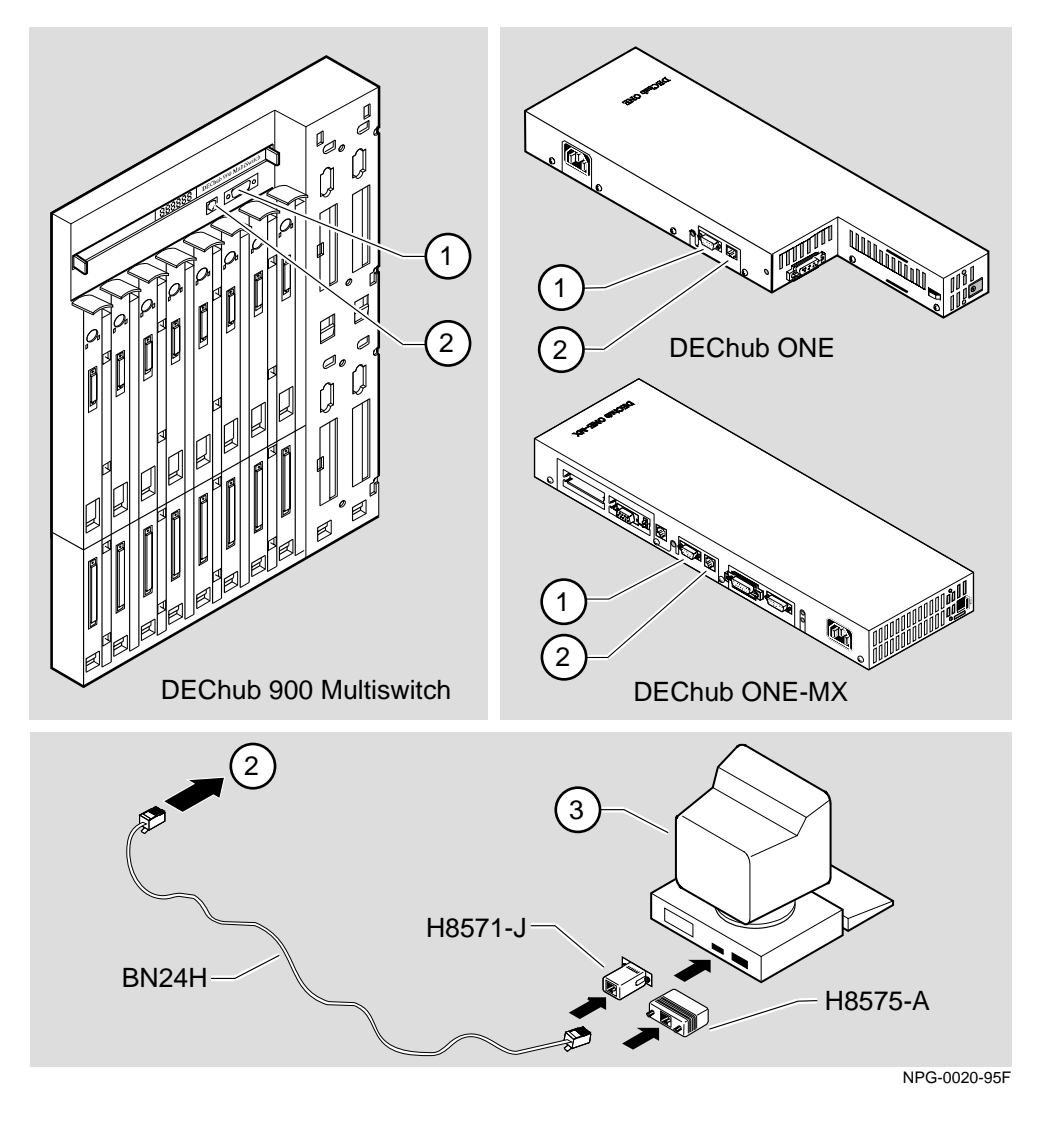

Figure 3-1: Set-up Port Device, Cable and Connector Identification

After all cables are connected, go to one of the following chapters:

| То                                   | Go to     |
|--------------------------------------|-----------|
| Configure the module in a DEChub ONE | Chapter 4 |
| Configure the module in a DEChub 900 | Chapter 5 |

# **Chapter 4**

# **Configuring the Module in a DEChub ONE**

## **Overview**

#### Introduction

This chapter describes how to configure your PEswitch 900TX when it is installed in a DEChub ONE docking station.

### In this Chapter

| Торіс                               | Page |
|-------------------------------------|------|
| Accessing the Set-up Port           | 4-2  |
| Using Menus to Configure the Module | 4-3  |
| Reset With Factory Defaults         | 4-4  |
| Reset With Current Settings         | 4-5  |
| Show Current Settings               | 4-6  |
| Configure IP                        | 4-7  |
| Dump Error Log                      | 4-14 |
| Downline Upgrade                    | 4-15 |
| Out-of-Band Port Configuration      | 4-22 |
| Module-Specific Options             | 4-25 |

Accessing the Set-up Port

## Accessing the Set-up Port

The basic steps you must follow to configure your module and make it remotely accessible are to assign:

- An IP address
- A subnet mask
- A default gateway

The set-up port provides menus that allow you to access the PEswitch 900TX. These menus allow you to set up the module for basic connectivity.

This chapter provides examples of the set-up screen displays to aid in the description of the set-up port and to display the options that are available. Because they are examples only, the displays can vary slightly from the actual screen displays on your set-up port device. Boldface type in the screen display examples indicates user input.

To access the configuration menus, press the <Return> key on the set-up port device until the PEswitch 900TX INSTALLATION MENU appears.

Using Menus to Configure the Module

## Using Menus to Configure the Module

This section describes the options that are available from the PEswitch 900TX INSTALLATION MENU when the module is installed in the DEChub ONE docking station.

The following example shows the dialog associated with this option when the module is configured with factory defaults.

PEswitch 900TX PEswitch 900TX INSTALLATION MENU [1] Reset with Factory Defaults [2] Reset with Current Settings [3] Show Current Settings [4] Configure IP [5] Dump Error Log [6] Downline Upgrade [7] Configure Out-of-Band Port [8] Module-Specific Options Enter selection: [n] <Return> [1] Reset with Factory Defaults

## [1] Reset with Factory Defaults

This option initializes the module's configuration to factory default values by resetting the module's nonvolatile configuration storage parameters and restarting the module. (To keep the configured set-up, use Option 2.) Allow approximately one minute for the module to restart and complete self-test.

#### CAUTION

This action deletes all configured settings and replaces them with factory default values. All configuration settings will be lost.

[2] Reset with Current Settings

## [2] Reset with Current Settings

This option resets the module but leaves the module's configured nonvolatile configuration storage parameters at their current values.

Allow approximately 1 minute for the module to restart.

| ( | Enter selection: 2                                                                |   |
|---|-----------------------------------------------------------------------------------|---|
|   | PEswitch 900TX                                                                    |   |
|   | RESET WITH CURRENT SETTINGS                                                       | = |
|   | This selection will reset your system with the current configuration settings.    |   |
|   | Press Y to confirm [ <b>N</b> ] : < <b>Return</b> ><br>Press Return for Main Menu |   |

[3] Show Current Settings

## [3] Show Current Settings

This option shows the module's current settings. If the module is being configured for the first time, some fields will be blank.

```
Enter selection : 3

PEswitch 900TX

PEswitch 900TX, 6-Ethernet/FDDI Switch, HW=v1/2,RO=v0.4,SW=v1.6.0

SysUpTime : 6 days 00:03:18 28 resets

SNMP Read/Write Community : shepp96

SNMP Trap Addresses: 16.7.88.156

Status of Last Downline Upgrade: TFTP Read

00:02:55 27 resets

Transfer Complete

Out-of-Band (OBM) Management RTS: Disabled

BootP: Disabled

Interface IP Address Subnet Mask Def.Gateway Other Info

In-Band 16.20.216.91 255.255.255.0 16.21.0.1 08-00-2B-A6-0E-05

OBM Port 16.20.66.156 255.255.255.0 Speed 38400 bps

IPX switch is disabled.

Press Return for Main Menu ...
```

## [4] Configure IP

This option provides you with IP configuration selections.

The following example shows the dialog associated with this option:

| ( | Enter selection : 4<br>PEswitch 900TX                                                                                                    |
|---|----------------------------------------------------------------------------------------------------|
|   | IP CONFIGURATION<br>[1] Set SNMP Read/Write Community<br>[2] Add SNMP Trap Addresses<br>[3] Delete SNMP Trap Addresses<br>[4] Set In-Band Interface IP Address<br>[5] Set Out-of-Band Interface IP Address<br>[6] Enable/Disable BootP<br>[7] Return to Main Menu |
|   | Enter selection number : [n] <return></return>                                                                                                    |

The following pages describe the IP Configuration options.

| Торіс                                    | Page |
|------------------------------------------|------|
| [1] Set SNMP Read/Write Community        | 4-8  |
| [2] Add SNMP Trap Addresses              | 4-9  |
| [3] Delete SNMP Trap Addresses           | 4-10 |
| [4] Set In-Band Interface IP Address     | 4-11 |
| [5] Set Out-of-Band Interface IP Address | 4-12 |
| [6] Enable/Disable BootP                 | 4-13 |

### [1] Set SNMP Read/Write Community

This option prompts you to enter the module's read/write community name. The community name can be used for read/write access control.

The following example shows this option's dialog:

### [2] Add SNMP Trap Addresses

This option prompts you to enter IP addresses to which the PEswitch 900TX module sends SNMP traps. You can enter up to eight trap addresses. If one or more SNMP trap addresses were previously configured, the screen displays those addresses.

The format of an SNMP trap address is the standard 4-octet dotted decimal notation for an IP address, where each octet of the address is represented as a decimal value, separated by a decimal point (.), for example 16.20.54.156.

```
Enter selection : 2

PEswitch 900TX

ADD SNMP TRAP ADDRESSES

Format: The standard 4 octet dotted decimal notation in which
each octet of the address is represented as a decimal
value, separated by a '.' character.
example: 16.20.54.156

Enter Trap Addresses [ ]: 16.20.216.82 <Return>

Trap address added! Enter a Trap Address [ ]: <Return>
Press Return for IP Configuration Menu ...
```

#### [3] Delete SNMP Trap Addresses

This option prompts you to select SNMP trap addresses for deletion from the community trap address table. If one or more SNMP trap addresses were previously configured, the screen displays those trap addresses.

```
Enter selection : 3
PEswitch 900TX
DELETE SNMP TRAP ADDRESSES
Format: The standard 4 octet dotted decimal notation in which
each octet of the address is represented as a decimal
value, separated by a '.' character.
example: 16.20.54.156
Configured SNMP Trap Addresses: 16.20.216.81
Trap address [ ] : 16.20.216.81 <Return>
Trap address deleted. Enter a Trap Address [none ] : <Return>
Press Return for IP Configuration Menu ...
```

## [4] Set In-Band Interface IP Address

This option prompts you to change or enter the module's in-band IP address, subnet mask, and default gateway for the in-band interface. If an IP address was previously configured, the screen displays an in-band IP address.

You do not need to configure the module with a subnet mask for SNMP communications with management stations located on the same subnet as the module.

The factory default setting is no in-band address.

|                       | Enter selection : 4                                                                                                    |
|-----------------------|----------------------------------------------------------------------------------------------------|
| PEswitch              | 900TX                                                                                                    |
|                       | IN-BAND INTERFACE IP ADDRESS CONFIGURATION                                                                                                    |
| Format:               | The standard 4 octet dotted decimal notation in which<br>each octet of the address is represented as a decimal<br>value, separated by a '.' character.                                                                     |
|                       | example: 16.20.54.156                                                                                                    |
|                       | To delete the IP address, enter 0 in the appropriate address field.                                                                                                    |
| Interface             | IP Address Subnet Mask Def.Gateway Other Info                                                                                                    |
| In-Band<br>OBM Port   | Speed 38400 bps                                                                                                    |
| En<br>En<br>En<br>Pro | ter the IP address [ ] : 16.20.54.156 <return><br/>ter the Subnet Mask [ ] : 255.225.0 0 <return><br/>ter the Default Gateway [ ] : 16.21.0.2 <return><br/>ess Return for IP Configuration Menu</return></return></return> |

#### [5] Set Out-of-Band Interface IP Address

This option prompts you to change or enter the IP address and subnet mask for the outof-band interface.

This feature allows you to manage your module through the OBM port as an alternative to normal in-band management. To enable out-of-band management, you need to assign an OBM IP address and select an OBM port speed from the PEswitch 900TX Installation MENU.

The module does not need to be configured with a subnet mask for SNMP and Telnet communications with management stations located on the same subnet as the module.

```
Enter selection :5
PEswitch 900TX
_____
        OUT-OF-BAND INTERFACE IP ADDRESS CONFIGURATION
 Format: The standard 4 octet dotted decimal notation in which
        each octet of the address is represented as a decimal
        value, separated by a '.' character.
              example: 16.20.54.156
        To delete the address, enter 0 in the appropriate
        address field.
Interface IP Address Subnet Mask Def.Gatewa Other Info
_____
        _____
                 -----
                                       _____
In-band 16.20.216.91 255.255.255.0 16.21.0.1 08-00-2B-A6-8D-C8
OBM Port
                                          Speed 9600 bps
_____
        Enter the IP address [ ] : 16.20.54.155 <Return>
        Enter the Subnet Mask [ ] : 255.225.192.0 <Return>
           Press Return for IP Configuration Menu ...
```

See *DEChub ONE Installation* or *DEChub ONE-MX Installation* manuals for OBM port cabling information.

### [6] Enable/Disable BootP

This option prompts you to enable or disable the bootstrap protocol (BootP) process. BootP is a protocol that the module uses to determine its IP address automatically by communicating with the BootP server.

The factory default setting is DISABLED. If BootP is enabled, the word DISABLED shown in the following dialog is replaced with the word ENABLED.

```
Enter selection : 6
PEswitch 900TX
_____
                  ENABLE / DISABLE BOOTP
 BOOTP is the IP bootstrap protocol. BOOTP may be used
 to obtain the module's IP address, subnet mask, and default
 gateway. When BOOTP is enabled and the module is not configured
 with an IP address the module will send out BOOTP requests
 until it receives a response or is manually configured with
 an IP address. When BOOTP is disabled, no BOOTP requests will
 be sent.
 The BOOTP server must be properly configured to return the
 address information.
The BOOTP process is DISABLED
 Would you like to ENABLE BOOTP Y/[N]: Y <Return>
            Press Return for IP Configuration Menu...
```

[5] Dump Error Log

## [5] Dump Error Log

This option displays error log dumps for use by Digital support personnel when analyzing system faults. Up to four error log dumps can be stored, and the most recent dump is displayed first. Firmware upgrades are also recorded in the error log.

The following example shows the display associated with this option:

| / | Enter selection : 5                                                                                                    |
|---|----------------------------------------------------------------------------------------------------|
|   | PEswitch 900TX                                                                                                    |
|   | DUMP ERROR LOG<br>CURRENT RESET COUNT: 34                                                                                                    |
|   | Entry # = 3<br>Entry Status = 0 [0=valid, 1=write_error, 2=invalid,<br>3=empty, 4=crc_error]                                                                                                    |
|   | Entry Id = 10<br>Firmware Rev = 1.0<br>Reset Count = 7<br>Timestamp = 0 0 1c7<br>Write Count = 24<br>FRU Mask = 0<br>Test ID = $260$                                                                                                    |
|   | Error Data = SR=2000 PC=03034C4A Error Code=000023C0<br>Registers = D0=ECE462A1 D1=9FFF9FFD D2=00000284 D3=EC63F2C5<br>D4=9FFD9FC7 D5=0000001 D6=00000000 D7=0000FFFF<br>A0=04800000 A1=0307CE50 A2=04480000 A3=00066914<br>Dump another entry Y/[N]? N <return></return> |
|   | No more Error Log entries<br>Press Return for Main Menu                                                                                                    |

#### NOTE

The format for some entries in the error log may be different from those shown here.

## [6] Downline Upgrade

This option allows you to upgrade the module's firmware in nonvolatile flash memory.

### **Before You Begin**

You can perform the downline upgrade (DLU) in one of the following ways:

| If the module has               | Then you can                                               |
|---------------------------------|------------------------------------------------------------|
| Been assigned an IP address     | Use the module's in-band interface IP address.             |
| Not been assigned an IP address | Use the IP address of the OBM interface in the DEChub ONE. |

### Assigning an IP Address

If you need to assign an IP address to the module, complete the following steps:

| Step | Action                                                                             |
|------|------------------------------------------------------------------------------------|
| 1    | Select Configure IP (option 4) from the PEswitch 900TX INSTALLATION MENU.          |
| 2    | Select Set In-Band Interface IP Address (option 4) from the IP Configuration menu. |
| 3    | Enter the IP address, subnet mask, default gateway and press Return.               |

The module retains the IP address at the completion of the DLU process.

### Using the DLU Process

#### CAUTION

If power is interrupted during Stage 3 of the DLU process, the firmware image can become corrupted. Do not turn off power to the unit or perform any action that can cause the unit to lose power during Stage 3 of the DLU process.

When you select this option from the PEswitch 900TX INSTALLATION MENU, the initial setup screen display appears. This screen identifies the option and alerts the user not to interrupt power during the downline load.

## **Initializing the Process**

To initiate the DLU process, complete the following steps:

| Step | Action                                                                                                    | Example                                     |
|------|----------------------------------------------------------------------------------------------------|---------------------------------------------|
| 1    | Press Return                                                                                                    | <return></return>                           |
| 2    | a. If the file is in the default TFTP<br>directory, enter the firmware image file<br>name and press Return. (The TFTP load<br>host conventions specify the format of<br>the firmware image file name).             | desbf160.BIN<br><return></return>           |
|      | b. If the file is not in the default TFTP directory, enter the complete path name and press Return.                                                                                                    | /BOOT/<br>desbf160.BIN<br><return></return> |
| 3    | Enter the IP address of the TFTP load<br>host, and press Return. The screen<br>displays the following message:                                                                                                    | 16.20.40.156<br><return></return>           |
|      | Load will be initiated over the<br>in-band network interface. The<br>device becomes nonfunctional for up<br>to 10 minutes during the time that<br>the flash load is in progress.<br>Press Return Key to Start Load |                                             |
|      |                                                                                                    |                                             |
| ٨    | Press Return                                                                                                    | -Roturn>                                    |

When you press <Return>, you initiate the DLU process over the LAN that is connected to the load host. The screen displays the following message:

DLU process started!

4

<Return>

## The DLU Process Stages

The DLU process consists of four stages:

| Stage | Description                                                     |
|-------|-----------------------------------------------------------------|
| 1     | Transferring the image to the module's temporary storage buffer |
| 2     | Verifying the image                                             |
| 3     | Writing the new image into nonvolatile flash memory             |
| 4     | Module reset and self-test                                      |

Table 4-1 explains what happens during each stage of the DLU process:

### Table 4-1: DLU Process Description

| Stage | Description                                                                                                    |  |
|-------|----------------------------------------------------------------------------------------------------|--|
| 1     | The DLU process transports the new firmware image across the<br>network from the TFTP load host and places it into a temporary<br>storage buffer in the module.              |  |
|       | This stage normally takes 1 minute to complete. However, due to variations in network configurations (load path and traffic levels), this stage can take 10 minutes or more. |  |
|       | The following states indicate that this stage is in progress:                                                                                                    |  |
|       | • Module status – functional and manageable.                                                                                                    |  |
|       | • Module can respond to management requests.                                                                                                    |  |
|       | • LED display – normal operation.                                                                                                    |  |
|       | • Setup screen –                                                                                                    |  |
|       | DLU process started                                                                                                    |  |
|       | When the series of dots ends, the screen displays the following                                                                                                    |  |
|       | message:<br>Transfer complete.                                                                                                    |  |

•

| Stage | Description                                                                                                    |
|-------|----------------------------------------------------------------------------------------------------|
| 2     | The module verifies that the firmware image is correct.<br>This stage normally takes 10 seconds to complete.                                                                                                    |
|       | The following states indicate that this stage is in progress:                                                                                                    |
|       | • Module status – functional.                                                                                                    |
|       | • Module can respond to management requests.                                                                                                    |
|       | • LED display – normal operation.                                                                                                    |
| 3     | The DLU process transfers the new image from the module's temporary storage buffer to the nonvolatile flash memory, overwriting the old image.                                                                                                    |
|       | <b>CAUTION:</b> If power is interrupted during Stage 3 of the DLU process, the firmware image can become corrupted. Do not turn off power to the unit or perform any action that can cause the unit to lose power during Stage 3 of the DLU process. |
|       | This stage normally takes less than 2 minutes to complete.                                                                                                    |
|       | The following states indicate that this stage is in progress:                                                                                                    |
|       | <ul> <li>Module status – not functional or manageable.</li> </ul>                                                                                                    |
|       | <ul> <li>Module cannot respond to management requests.</li> </ul>                                                                                                    |
|       | • LED display:                                                                                                    |
|       | — The Power LED is on.                                                                                                    |
|       | — The Module OK LED is on.                                                                                                    |
|       | — The Port State LED 4 lights green for 3 or 4 seconds.                                                                                                    |
|       | — The Port State LED 5 lights green for up to 2 minutes.                                                                                                    |
|       | <ul> <li>All the Port State LEDs flash alternately green and yellow for 10 seconds.</li> </ul>                                                                                                    |
|       | continued on next page                                                                                                    |
|       |                                                                                                    |
|       |                                                                                                    |

| Stage | Description                                                                                                    |
|-------|----------------------------------------------------------------------------------------------------|
| 4     | The module resets, runs self-test, and then begins executing the new firmware image.                                       |
|       | This stage normally takes 1 minute to complete.                                                                            |
|       | The following states indicate that this stage is in progress:                                                              |
|       | • Module status – not functional or manageable.                                                                            |
|       | • Module cannot respond to management requests.                                                                            |
|       | • LED display –                                                                                                    |
|       | — The Power LED is on.                                                                                                    |
|       | — The Module OK LED is off.                                                                                                |
|       | <ul> <li>The Port State LEDs flash indicating various subroutines are<br/>running (standard self-test pattern).</li> </ul> |

## If the Process Does not Complete

If the process does not complete, take one of the following actions:

| lf                                                                                    | Then                                                                                                    | Because                          |
|---------------------------------------------------------------------------------------|----------------------------------------------------------------------------------------------------|----------------------------------|
| The module<br>looses power                                                            | Contact your Digital representative.                                                                     | The firmware image is corrupted. |
| The Port State<br>LEDs 4 and 5 do<br>not light                                        | Check that the load host is operational.                                                                 | The load did not succeed.        |
| All the Port State<br>LEDs turn on<br>yellow after Port<br>State LED 4 or 5<br>lights | Retry the load procedure.<br>If the problem persists,<br>contact your Digital service<br>representative. | A loading error has occurred.    |

#### When the DLU Process is Complete

When the DLU process is complete, the following events occur:

- The module exits from the DLU process.
- The module begins the execution of the new firmware image.
- The Module OK LED turns on.
- The module becomes fully operational.
- The screen displays the PEswitch 900TX Installation Menu.

### Verifying the Upgrade

After the DLU process has completed, you can verify the firmware upgrade by completing the following steps:

| Step | Action                                                                             |
|------|------------------------------------------------------------------------------------|
| 1    | Select Option [3] Show Current Settings from the PEswitch 900TX INSTALLATION MENU. |
| 2    | Press <return>.</return>                                                           |
| 3    | Verify that the correct version was loaded.                                        |

The screen displays the following text.

```
Enter selection : 3
PEswitch 900TX
PEswitch 900TX, 6-Ethernet/FDDI Switch, HW=v1/2,R0=v0.4,SW=v1.6.0
SysUpTime : 6days 00:03:18 28 resets
SNMP Read/Write Community : shepp96
SNMP Trap Addresses : 16.7.88.156
Status of Last Downline Upgrade : TFTP Read
00:02:55 27 resets
Transfer Complete
Out-of-Band Management RTS : Disabled
BootP : Disabled
Interface IP Address Subnet Mask Def.Gateway Other Info
In-Band 16.20.216.91 255.255.255.0 16.21.0.1 08-00-2B-A6-0E-05
OBM Port 16.20.66.156 255.255.255.0 Speed 9600 bps
IPX switch is disabled.
Press Return for Main Menu ...
```

[7] Out-of-Band Port Configuration

## [7] Out-of-Band Port Configuration

## [1] Set Port Speed

This option lets you select and enter the speed of your OBM port. The factory default for this option is 9600 baud. The OBM port speed that you select must match the speed of your OBM device.

#### NOTE

The port speeds at both ends of the communications link must be identical.

```
Enter selection : 1

PEswitch 900TX

SET OUT-OF-BAND (OBM) PORT SPEED

[1] 2400 baud

[2] 9600 baud

[3] 38400 baud

Enter selection : [2] (9600) :[n] <RETURN>

OBM port speed set

Press Return for OBM Configuration Menu...
```

## [8] Module-Specific Options

When selected, the option allows you to:

- Set FDDI configuration
- Set Ethernet configuration
- Configure the IPX switch
- Return to Main Menu

```
Enter selection : 8

PEswitch 900TX

MODULE-SPECIFIC OPTIONS

[1] Set FDDI Configuration

[2] Set Ethernet Configuration

[3] Configure IPX Switch

[4] Return to Main Menu

Enter selection : [n] <Return>

Press Return for Main Menu ...
```

### [1] Set FDDI Configuration

This option allows you to set the FDDI port configuration.

The following example shows the menu associated with this option when the module is installed in a DEChub ONE-MX. This screen also indicates the current station configuration.

```
Enter selection : 1

PEswitch 900TX

PEswitch 900TX FDDI PORT CONFIGURATION MENU

[1] Front Panel: A, B
[2] Front Panel: M, S
[3] Return to Previous Menu

Current configuration: Front Panel : A, B

Enter selection : [2] <Return>

FDDI port configuration set to Front Panel: M, S
Press Return to Continue...
```

### [2] Set Ethernet Configuration

This option allows you to set Ethernet configuration in standalone mode.

This selection allows you to toggle the connection of port 4 between the module's front panel and the docking station's AUI port. When port 4 is connected to the AUI of a DEChub ONE, note that the Network Activity LED corresponding to that port changes to yellow. The yellow color of the LED indicates that the port is now connected to the AUI port on the DEChub ONE docking station.

Port 4 can physically connect to either the AUI port or the front panel UTP port. If port 4 is connected to the docking station's AUI port, then the front panel UTP port 4 is not operational.

The following example shows the menu associated with this option.

```
Enter selection : 2
Change Port 4 to use docking station AUI port?
Press Y to confirm [N] : Y <Return>
Press Return for Main Menu...
```

#### NOTE

If port 4 is already connected to the docking station AUI port, the prompt changes to Change Port 4 to use front panel UTP Port?

### [3] Configure IPX Switch

This option allows you to configure the IPX switch. The Novell Internetworking Protocol eXchange (IPX) interconnects LANs to allow communication between client and server.

When the IPX switch is enabled, the PEswitch 900TX translates raw 802.3 frames to SNAP encapsulated FDDI frames with a protocol type 81-37. When disabled, IPX frames are translated without SNAP encapsulation. The current state of the IPX switch can be viewed by selecting option [3] Show Current Settings in the PEswitch 900TX INSTALLATION MENU.

If the IPX switch is disabled (factory default), the following dialog appears on the screen.

```
Enter selection : 3
```

```
Enable IPX Switch?
Press Y to confirm [N] : Y <Return>
Press Return to Continue...
```

If IPX switch is enabled, the screen shows:

Disable IPX Switch?
# **Chapter 5**

# **Configuring the Module in a DEChub 900**

# **Overview**

#### Introduction

This chapter describes how to configure your PEswitch 900TX when it resides in a DEChub 900 MultiSwitch.

### In this Chapter

| Торіс                                    | Page |
|------------------------------------------|------|
| DEChub 900 MultiSwitch Installation Menu | 5-2  |
| [9] Start Redirect Mode                  | 5-3  |
| Using Menus to Configure the Module      | 5-4  |
| Reset With Factory Defaults              | 5-5  |
| Reset With Current Settings              | 5-6  |
| Show Current Settings                    | 5-7  |
| Configure IP                             | 5-8  |
| Dump Error Log                           | 5-15 |
| Downline Upgrade                         | 5-16 |
| Module-Specific Options                  | 5-24 |

DEChub 900 MultiSwitch INSTALLATION MENU

## **DEChub 900 MultiSwitch INSTALLATION MENU**

The following example shows the DEChub 900 MultiSwitch INSTALLATION MENU:

To access the module's set-up screen, you must choose option [9]  ${\tt Start}\ {\tt Redirect}\ {\tt Mode}$  .

The following example shows the dialog associated with this option.

```
DEChub 900 MultiSwitch

DEChub 900 MultiSwitch INSTALLATION MENU

[1] Reset with Factory Defaults

[2] Reset with Current Settings

[3] Show Current Settings

[4] Configure IP

[5] Dump Error Log

[6] Downline Upgrade

[7] Configure Out-of-Band Port

[8] Start Event Display Mode

[9] Start Redirect Mode

Enter selection number: 9 <Return>

Press Return for Main Menu ...
```

Start Redirect Mode - Option [9]

## Start Redirect Mode - Option [9]

The Start Redirect Mode option redirects the DEChub 900 MultiSwitch Hub Manager set-up port to the set-up port of any network module (such as the PEswitch 900TX) that is installed into the DEChub 900. This option allows you to configure or obtain status of an installed network module by accessing the specified network module's installation menu.

After you choose the Start Redirect Mode option from the DEChub 900 MultiSwitch Installation MENU, the screen display prompts you for a slot number (5) as shown in the following example. After you enter the number of the slot in which the PEswitch 900TX is installed, the console is redirected to this slot.

#### NOTE

The slot number may change to reflect the slot number in which your module is installed.

The following example shows you how to select a slot number:

Enter selection: 9 Enter the slot number for redirection (1-8): 5 <Return> Console redirected to 5: PEswitch 900TX Attempting connection [Ctrl/C to Abort]... Connection successful!

If the redirection is successful, after you press <Return>, the PEswitch 900TX INSTALLATION MENU appears on your screen.

Using Menus to Configure the Module

# Using Menus to Configure the Module

The following screen shows the options available from the PEswitch 900TX INSTALLATION MENU when the module is operating in a DEChub 900 configuration.

Note that when your module is installed in the DEChub 900, the slot number where the module is installed appears at the top of the menu.

|          | PEswitch 900TX INSTALLATION MENU        |
|----------|-----------------------------------------|
| [1]      | Reset with Factory Defaults             |
| [2]      | Reset with Current Settings             |
| [3]      | Show Current Settings                   |
| [4]      | Configure IP                            |
| [5]      | Dump Error Log                          |
| [6]      | Downline Upgrade                        |
| [7]      | Module-Specific Options                 |
| [Ctrl/C] | Return to Hub Manager Installation Menu |

[1] Reset with Factory Defaults

## [1] Reset with Factory Defaults

This option reboots the module, causing its configured Nonvolatile Random Access Memory (NVRAM) parameters to be initialized to factory default values followed by a module reset. If you need to reboot the module and retain the current settings, choose option [2] from the PEswitch 900TX Installation MENU. Allow approximately 1 minute for the module to reboot and complete self-test

#### CAUTION

This action deletes all configured settings and replaces them with factory default values. All configuration settings will be lost.

The following example shows the dialog associated with this option.

[2] Reset with Current Settings

## [2] Reset with Current Settings

This option resets the module but leaves the module's configured nonvolatile configuration storage parameters at their current values. Allow approximately 1 minute for the module to restart.

The following example shows the dialog associated with this option.

```
Enter selection: 2

PEswitch 900TX - slot 5

RESET WITH CURRENT SETTINGS

This selection will reset your system with the current

configuration settings.

Press Y to confirm [N] : <Return>

Press Return for Main Menu ...
```

[3] Show Current Settings

# [3] Show Current Settings

This option shows the module's current settings. If the module is being configured for the first time, some fields will be blank.

The following example shows the display associated with this option.

```
Enter selection : 3
PEswitch 900TX - slot 5
PEswitch 900TX, 6-Ethernet/FDDI Switch, HW=v1/2,RO=v0.4,SW=v1.6.0
                                : 6days 00:03:18 28 resets
SysUpTime : 6days 00
SNMP Read/Write Community : shepp96
SNMP Trap Addresses : 16 7.88
SysUpTime
SNMP Trap Addresses
                               : 16.7.88.156
Status of Last Downline Upgrade : TFTP Read
                                00:02:55 27 resets
                                Transfer Complete
                                : Disabled
Boot P
Interface IP Address Subnet Mask Def.Gatewa Other Info
                                 _____
-----
        _____
                    _____
                                            _____
In-Band 16.20.216.91 255.255.0 16.21.0.1 08-00-2B-A6-0E-05
OBM Port 16.20.66.156 255.255.255.0
                                           Active
IPX switch is disabled.
_____
              Press Return for Main Menu ...
```

# [4] Configure IP

This option provides you with IP configuration selections.

```
Enter selection : 4

PEswitch 900TX - slot 5

IP CONFIGURATION

[1] Set SNMP Read/Write Community
[2] Add SNMP Trap Addresses
[3] Delete SNMP Trap Addresses
[3] Delete SNMP Trap Addresses
[4] Set In-Band Interface IP Address
[5] Set Out-of-Band Interface IP Address
[6] Enable/Disable BootP
[7] Return to Main Menu

Enter selection number : [n] <Return>
```

The following pages describe the IP Configuration options.

| Торіс                                    | Page |
|------------------------------------------|------|
| [1] Set SNMP Read/Write Community        | 5-9  |
| [2] Add SNMP Trap Addresses              | 5-10 |
| [3] Delete SNMP Trap Addresses           | 5-11 |
| [4] Set In-Band Interface IP Address     | 5-12 |
| [5] Set Out-of-Band Interface IP Address | 5-13 |
| [6] Enable/Disable BootP                 | 5-14 |

## [1] Set SNMP Read/Write Community

This option prompts you to enter the module's read/write community name. The community name can be used for read/write access control.

The following example shows this option's dialog:

```
Enter selection : 1

PEswitch 900TX - slot 5

SET SMNP READ/WRITE COMMUNITY

Format: The format for a community name is a string, consisting

of four to thirty=one printable Ascii characters, that

describes the relationship between an SNMP agent and

one or more SNMP managers. The string defines the

authentication mechanism that is employed to validate

the use of the community by the sending SNMP entity.

Enter the community string [public] : shepp96 <Return>

SNMP Read/Write community string set.

Press Return for IP Configuration Menu ...
```

### [2] Add SNMP Trap Addresses

This option prompts you to enter IP addresses to which the PEswitch 900TX module sends SNMP traps. You can enter up to eight trap addresses. If one or more SNMP trap addresses were previously configured, the screen displays those addresses.

The format of an SNMP trap address is the standard 4-octet dotted decimal notation for an IP address, where each octet of the address is represented as a decimal value, separated by a decimal point (.), for example 16.20.54.156.

The following example shows the dialog associated with this option:

Enter selection : 2
PEswitch 900TX - slot 5
ADD SNMP TRAP ADDRESSES
Format: The standard 4 octet dotted decimal notation in which
each octet of the address is represented as a decimal
value, separated by a '.' character.
example: 16.20.54.156
Enter a Trap address [ ]: 16.20.216.82 <Return>
Trap address added! Enter a Trap Address [none] : <Return>
Press Return for IP Configuration Menu ...

### [3] Delete SNMP Trap Addresses

This option prompts you to select SNMP trap addresses for deletion from the community trap address table. If one or more SNMP trap addresses were previously configured, the screen displays those trap addresses.

The following example shows the dialog associated with this option:

```
Enter selection : 3
PEswitch 900TX - slot 5
DELETE SNMP TRAP ADDRESSES
Format: The standard 4 octet dotted decimal notation in which
each octet of the address is represented as a decimal
value, separated by a '.' character.
example: 16.20.40.156
Configured SNMP Trap Addresses: 16.20.216.81
Trap address [ ] : 16.20.216.81 <Return>
Trap address deleted. Enter a Trap Address [none] : <Return>
Press Return for IP Configuration Menu ...
```

### [4] Set In-Band Interface IP Address

This option prompts you to change or enter the module's in-band IP address, subnet mask, and default gateway for the in-band interface. If an IP address was previously configured, the screen displays an in-band IP address.

You do not need to configure the module with a subnet mask for SNMP communications with management stations located on the same subnet as the module.

The factory default setting is no in-band address.

The following example shows the dialog associated with this option:

Enter selection : 4 PEswitch 900TX - slot 5 \_\_\_\_\_ IN-BAND INTERFACE IP ADDRESS CONFIGURATION Format: The standard 4 octet dotted decimal notation in which each octet of the address is represented as a decimal value, separated by a '.' character. example: 16.20.40.156 To delete the IP address, enter 0 in the appropriate address field. Interface IP Address Subnet Mask Def.Gatewa Other Info \_\_\_\_\_ \_\_\_\_\_ \_\_\_\_\_ \_\_\_\_\_ \_\_\_\_\_ In-Band OBM Port Active \_\_\_\_\_ Enter the IP address [ ] : 16.20.216.91 <Return> Enter the Subnet Mask [255.0.0.0] : 255.225.255.0 <Return> Enter the Default Gateway [16.21.0.1] : 16.21.0.1 <Return> Press Return for IP Configuration Menu

#### [5] Set Out-of-Band Interface IP Address

This option prompts you to change or enter the IP address and subnet mask for the out-of-band interface. The module does not need to be configured with a subnet mask for SNMP communications when management stations are on the same subnet as the module.

The format for these values is the standard 4-octet dotted decimal notation, where each octet of the address is represented as a decimal value, separated by a decimal point (.).

If the module is in a DEChub 900, the OBM feature allows you to manage your module through the OBM port located on the DEChub 900. To enable out-of-band management, you need to assign an OBM IP address.

The following example shows the dialog associated with this option:

Enter selection :5 PEswitch 900TX - slot 5 \_\_\_\_\_ OUT-OF-BAND INTERFACE IP ADDRESS CONFIGURATION Format: The standard 4 octet dotted decimal notation in which each octet of the address is represented as a decimal value, separated by a '.' character. example: 16.20.40.156 To delete the address, enter 0 in the appropriate address field. Interface IP Address Subnet Mask Def.Gatewa Other Info \_\_\_\_\_ \_\_\_\_\_ \_\_\_\_\_ \_\_\_\_\_ \_\_\_\_\_ 16.20.216.91 255.255.255.0 16.21.0.1 08-00-2B-A3-CD-08 In-band OBM Port Active \_\_\_\_\_ Enter the IP address [ ] : 16.20.66.156 <Return> Enter the Subnet Mask [ ] : 255.225.255.0 <Return> Press Return for IP Configuration Menu ...

#### [6] Enable/Disable BootP

This option prompts you to enable or disable the bootstrap protocol (BootP) process. BootP is a protocol that the module uses to determine its IP address automatically by communicating with the BootP server.

The factory default setting is DISABLED. If BootP is enabled, the word DISABLED shown in the following dialog is replaced with the word ENABLED.

The following example shows the dialog associated with this option:

Enter selection : 6 PEswitch 900TX - slot 5 ENABLE/DISABLE BOOTP BOOTP is the IP bootstrap protocol. BOOTP may be used to obtain the module's IP address, subnet mask, and default gateway.When BOOTP is enabled and the module is not configured with an IP address, the module will send out BOOTP requests until it receives a response or is manually configured with an IP address. When BOOTP is disabled, no BOOTP requests will be sent. The BOOTP server must be properly configured to return the address information. The BOOTP process is DISABLED Would you like to ENABLE BOOTP Y/[N]: Y <Return> Press Return for IP Configuration Menu...

[5] Dump Error Log

# [5] Dump Error Log

This option displays error log dumps for use by Digital support personnel when analyzing system faults. Up to four error log dumps can be stored, and the most recent dump is displayed first. Firmware upgrades are also recorded in the error log.

The following example shows the display associated with this option:

| Enter selection : 5<br>PEswitch 900TX - slot 5                                                                                                    |
|----------------------------------------------------------------------------------------------------|
| DUMP ERROR LOG<br>CURRENT RESET COUNT: 34                                                                                                    |
| Entry # = 3<br>Entry Status = 0 [0=valid, 1=write_error, 2=invalid,<br>3=empty, 4=crc_error]                                                                     |
| Entry Id = 10<br>Firmware Rev = 1.0<br>Reset Count = 7                                                                                                    |
| Timestamp     =     0     1c7       Write Count     =     24       FRU Mask     =     0                                                                          |
| Test ID = A60<br>Error Data = SR=2000 PC=03034C4A Error Code=000023C0                                                                                            |
| Registers = D0=ECE462A1 D1=9FFF9FFD D2=00000284 D3=EC63F2C5<br>D4=9FFD9FC7 D5=00000001 D6=0000000 D7=0000FFFF<br>A0=04800000 A1=0307CE50 A2=04480000 A3=00066914 |
| Dump another entry Y/[N]? <b>N <return></return></b>                                                                                                    |
| No more Error Log entries<br>Press Return for Main Menu                                                                                                    |

#### NOTE

The format for some entries in the error log may be different from those shown here.

# [6] Downline Upgrade

This option allows you to upgrade the module's firmware in nonvolatile flash memory.

## **Before You Begin**

You can perform the downline upgrade (DLU) in one of the following ways:

| If the module has               | Then you can                                                                   |
|---------------------------------|--------------------------------------------------------------------------------|
| Been assigned an IP address     | Use the module's in-band interface IP address.                                 |
| Not been assigned an IP address | Use the IP address of the DEChub 900 Hub Manager.                              |
|                                 | Note: Refer to the DEChub 900 MultiSwitch Owner's Manual for more information. |

## **Assigning an IP Address**

If you need to assign an IP address to the module, complete the following steps:

| Step | Action                                                                             |
|------|------------------------------------------------------------------------------------|
| 1    | Select Configure IP (option4) from the PEswitch 900TX INSTALLATION MENU.           |
| 2    | Select Set In-Band Interface IP Address (option 4) from the IP Configuration menu. |
| 3    | Enter the IP address, subnet mask, default gateway, and press Return.              |

The module retains the IP address at the completion of the DLU process.

#### Using the DLU Process

#### CAUTION

If power is interrupted during Stage 3 of the DLU process, the firmware image can become corrupted. Do not turn off power to the unit or perform any action that can cause the unit to lose power during Stage 3 of the DLU process.

When you select this option from the PEswitch 900TX INSTALLATION MENU, the initial setup screen display appears. This screen identifies the option and alerts the user not to interrupt power during the downline load.

## **Initializing the Process**

To initiate the DLU process, complete the following steps:

| Step | Action                                                                                                    | Example                                     |
|------|----------------------------------------------------------------------------------------------------|---------------------------------------------|
| 1    | Press Return                                                                                                    | <return></return>                           |
| 2    | a. If the file is in the default TFTP<br>directory, enter the firmware image file<br>name and press Return. (The TFTP load<br>host conventions specify the format of<br>the firmware image file name).                                                                                                    | desbf160.bin<br><return></return>           |
|      | b. If the file is not in the default TFTP directory, enter the complete path name and press Return.                                                                                                    | /boot/<br>desbf160.bin<br><return></return> |
| 3    | Enter the IP address of the TFTP load<br>host, and press Return. The screen<br>displays the following message:                                                                                                    | 16.20.40.156<br><return></return>           |
|      | Load will be initiated over the<br>in-band port network interface.<br>The device becomes nonfunctional<br>for up to 10 minutes during the<br>time that the flash load is in<br>progress. When the load is complete<br>the screen displays the message :<br>(Module not responding!) This is<br>normal.<br>Press Return Key to Start Load |                                             |
|      | (Ctrl/C to abort)                                                                                                    |                                             |
| 4    | Press Return                                                                                                    | <return></return>                           |

When you press <Return>, you initiate the DLU process over the LAN that is connected to the load host. The screen displays the following message:

DLU process started!

## The DLU Process Stages

The DLU process consists of four stages:

| Stage | Description                                                     |
|-------|-----------------------------------------------------------------|
| 1     | Transferring the image to the module's temporary storage buffer |
| 2     | Verifying the image                                             |
| 3     | Writing the new image into nonvolatile flash memory             |
| 4     | Module reset and self-test                                      |

Table 5-1 explains what happens during each stage of the DLU process:

| Table 5- | -1: DLU | Process | Description |
|----------|---------|---------|-------------|
|----------|---------|---------|-------------|

| Stage | Description                                                                                                    |  |
|-------|----------------------------------------------------------------------------------------------------|--|
| 1     | The DLU process transports the new firmware image across the network from the TFTP load host and places it into a temporary storage buffer in the module.                    |  |
|       | This stage normally takes 1 minute to complete. However, due to variations in network configurations (load path and traffic levels), this stage can take 10 minutes or more. |  |
|       | The following states indicate that this stage is in progress:                                                                                                    |  |
|       | • Module status – functional and manageable.                                                                                                    |  |
|       | • Module can respond to management requests.                                                                                                    |  |
|       | • LED display – normal operation.                                                                                                    |  |
|       | • Hub Manager display – PEswitch 900TX up                                                                                                    |  |
|       | • Setup screen - DLU process started!                                                                                                    |  |
|       | When the series of dots ends, the screen displays the following                                                                                                    |  |
|       | message:<br>Transfer complete.                                                                                                    |  |

| <ul> <li>The following states indicate that this stage is in progress:</li> <li>Module status – functional.</li> <li>Module can respond to management requests.</li> <li>LED display – normal operation.</li> <li>Hub Manager display – PEswitch 900TX<br/>up</li> <li>The DLU process transfers the new image from the module's temporary storage buffer to the nonvolatile flash memory, overwriting the old image.</li> <li>CAUTION: If power is interrupted during Stage 3 of the DLU process, the firmware image can become corrupted. Do not turn power to the unit or perform any action that can cause the unit to power during Stage 3 of the DLU process.</li> <li>This stage normally takes less than 2 minutes to complete.</li> <li>Module status – not functional or manageable.</li> <li>Module cannot respond to management requests.</li> <li>LED display: <ul> <li>The Power LED is on.</li> <li>The Port State LED 4 lights green for 3 or 4 seconds.</li> <li>The Port State LED 5 lights green for up to 2 minutes.</li> </ul> </li> </ul>                                                                              | 2 | The module verifies that the firmware image is correct.<br>This stage normally takes 10 seconds to complete.                                                                                                    |
|----------------------------------------------------------------------------------------------------|---|----------------------------------------------------------------------------------------------------|
| <ul> <li>Module status – functional.</li> <li>Module can respond to management requests.</li> <li>LED display – normal operation.</li> <li>Hub Manager display – PEswitch 900TX<br/>up</li> <li>The DLU process transfers the new image from the module's temporary storage buffer to the nonvolatile flash memory, overwriting the old image.</li> <li>CAUTION: If power is interrupted during Stage 3 of the DLU process, the firmware image can become corrupted. Do not turn power to the unit or perform any action that can cause the unit to power during Stage 3 of the DLU process.<br/>This stage normally takes less than 2 minutes to complete.<br/>The following states indicate that this stage is in progress:</li> <li>Module status – not functional or manageable.</li> <li>Module cannot respond to management requests.</li> <li>LED display:<br/>— The Power LED is on.<br/>— The Module OK LED is on.<br/>— The Port State LED 4 lights green for 3 or 4 seconds.<br/>— The Port State LED 5 lights green for up to 2 minutes.<br/>— All the Port State LEDs flash alternately green and yellow 10 seconds.</li> </ul> |   | The following states indicate that this stage is in progress:                                                                                                    |
| <ul> <li>Module can respond to management requests.</li> <li>LED display – normal operation.</li> <li>Hub Manager display – PEswitch 900TX<br/>up</li> <li>The DLU process transfers the new image from the module's temporary storage buffer to the nonvolatile flash memory, overwriting the old image.</li> <li>CAUTION: If power is interrupted during Stage 3 of the DLU process, the firmware image can become corrupted. Do not turn power to the unit or perform any action that can cause the unit to power during Stage 3 of the DLU process.</li> <li>This stage normally takes less than 2 minutes to complete.</li> <li>The following states indicate that this stage is in progress:</li> <li>Module status – not functional or manageable.</li> <li>Module cannot respond to management requests.</li> <li>LED display: <ul> <li>The Power LED is on.</li> <li>The Port State LED 4 lights green for 3 or 4 seconds.</li> <li>The Port State LED 5 lights green for up to 2 minutes.</li> <li>All the Port State LEDs flash alternately green and yellow 10 seconds.</li> </ul> </li> </ul>                                   |   | • Module status – functional.                                                                                                    |
| <ul> <li>LED display – normal operation.</li> <li>Hub Manager display – PEswitch 900TX<br/>up</li> <li>The DLU process transfers the new image from the module's temporary storage buffer to the nonvolatile flash memory, overwriting the old image.</li> <li>CAUTION: If power is interrupted during Stage 3 of the DLU process, the firmware image can become corrupted. Do not turn power to the unit or perform any action that can cause the unit to power during Stage 3 of the DLU process.</li> <li>This stage normally takes less than 2 minutes to complete.</li> <li>The following states indicate that this stage is in progress:</li> <li>Module status – not functional or manageable.</li> <li>Module cannot respond to management requests.</li> <li>LED display: <ul> <li>The Power LED is on.</li> <li>The Port State LED 4 lights green for 3 or 4 seconds.</li> <li>The Port State LED 5 lights green for up to 2 minutes.</li> <li>All the Port State LEDs flash alternately green and yellow 10 seconds.</li> </ul> </li> </ul>                                                                                       |   | • Module can respond to management requests.                                                                                                    |
| <ul> <li>Hub Manager display – PEswitch 900TX<br/>up</li> <li>The DLU process transfers the new image from the module's<br/>temporary storage buffer to the nonvolatile flash memory,<br/>overwriting the old image.</li> <li>CAUTION: If power is interrupted during Stage 3 of the DLU<br/>process, the firmware image can become corrupted. Do not turn<br/>power to the unit or perform any action that can cause the unit to<br/>power during Stage 3 of the DLU process.</li> <li>This stage normally takes less than 2 minutes to complete.</li> <li>The following states indicate that this stage is in progress:</li> <li>Module status – not functional or manageable.</li> <li>Module cannot respond to management requests.</li> <li>LED display:</li> <li>The Power LED is on.</li> <li>The Port State LED 4 lights green for 3 or 4 seconds.</li> <li>The Port State LED 5 lights green for up to 2 minutes.</li> <li>All the Port State LEDs flash alternately green and yellow<br/>10 seconds.</li> </ul>                                                                                                    |   | • LED display – normal operation.                                                                                                    |
| <ul> <li>The DLU process transfers the new image from the module' temporary storage buffer to the nonvolatile flash memory, overwriting the old image.</li> <li>CAUTION: If power is interrupted during Stage 3 of the DLU process, the firmware image can become corrupted. Do not turn power to the unit or perform any action that can cause the unit to power during Stage 3 of the DLU process.</li> <li>This stage normally takes less than 2 minutes to complete.</li> <li>The following states indicate that this stage is in progress:</li> <li>Module status – not functional or manageable.</li> <li>Module cannot respond to management requests.</li> <li>LED display: <ul> <li>The Power LED is on.</li> <li>The Port State LED 4 lights green for 3 or 4 seconds.</li> <li>The Port State LED 5 lights green for up to 2 minutes.</li> <li>All the Port State LEDs flash alternately green and yellow 10 seconds.</li> </ul> </li> </ul>                                                                                                    |   | • Hub Manager display – PEswitch 900TX up                                                                                                    |
| <ul> <li>CAUTION: If power is interrupted during Stage 3 of the DLU process, the firmware image can become corrupted. Do not turn power to the unit or perform any action that can cause the unit to power during Stage 3 of the DLU process.</li> <li>This stage normally takes less than 2 minutes to complete.</li> <li>The following states indicate that this stage is in progress:</li> <li>Module status – not functional or manageable.</li> <li>Module cannot respond to management requests.</li> <li>LED display: <ul> <li>The Power LED is on.</li> <li>The Power LED is on.</li> <li>The Port State LED 4 lights green for 3 or 4 seconds.</li> <li>The Port State LED 5 lights green for up to 2 minutes.</li> </ul> </li> <li>All the Port State LEDs flash alternately green and yellow 10 seconds.</li> </ul>                                                                                                    | 3 | The DLU process transfers the new image from the module's temporary storage buffer to the nonvolatile flash memory, overwriting the old image.                                                                                                    |
| <ul> <li>This stage normally takes less than 2 minutes to complete.</li> <li>The following states indicate that this stage is in progress:</li> <li>Module status – not functional or manageable.</li> <li>Module cannot respond to management requests.</li> <li>LED display: <ul> <li>The Power LED is on.</li> <li>The Power LED is on.</li> <li>The Module OK LED is on.</li> <li>The Port State LED 4 lights green for 3 or 4 seconds.</li> <li>The Port State LED 5 lights green for up to 2 minutes.</li> <li>All the Port State LEDs flash alternately green and yellow 10 seconds.</li> </ul> </li> </ul>                                                                                                    |   | <b>CAUTION:</b> If power is interrupted during Stage 3 of the DLU process, the firmware image can become corrupted. Do not turn off power to the unit or perform any action that can cause the unit to lose power during Stage 3 of the DLU process. |
| <ul> <li>The following states indicate that this stage is in progress:</li> <li>Module status – not functional or manageable.</li> <li>Module cannot respond to management requests.</li> <li>LED display: <ul> <li>The Power LED is on.</li> <li>The Module OK LED is on.</li> <li>The Port State LED 4 lights green for 3 or 4 seconds.</li> <li>The Port State LED 5 lights green for up to 2 minutes.</li> <li>All the Port State LEDs flash alternately green and yellow 10 seconds.</li> </ul> </li> </ul>                                                                                                    |   | This stage normally takes less than 2 minutes to complete.                                                                                                    |
| <ul> <li>Module status – not functional or manageable.</li> <li>Module cannot respond to management requests.</li> <li>LED display: <ul> <li>The Power LED is on.</li> <li>The Module OK LED is on.</li> <li>The Port State LED 4 lights green for 3 or 4 seconds.</li> <li>The Port State LED 5 lights green for up to 2 minutes.</li> <li>All the Port State LEDs flash alternately green and yellow 10 seconds.</li> </ul> </li> </ul>                                                                                                    |   | The following states indicate that this stage is in progress:                                                                                                    |
| <ul> <li>Module cannot respond to management requests.</li> <li>LED display: <ul> <li>The Power LED is on.</li> <li>The Module OK LED is on.</li> <li>The Port State LED 4 lights green for 3 or 4 seconds.</li> <li>The Port State LED 5 lights green for up to 2 minutes.</li> <li>All the Port State LEDs flash alternately green and yellow 10 seconds.</li> </ul> </li> </ul>                                                                                                    |   | • Module status – not functional or manageable.                                                                                                    |
| <ul> <li>LED display:</li> <li>The Power LED is on.</li> <li>The Module OK LED is on.</li> <li>The Port State LED 4 lights green for 3 or 4 seconds.</li> <li>The Port State LED 5 lights green for up to 2 minutes.</li> <li>All the Port State LEDs flash alternately green and yellow 10 seconds.</li> </ul>                                                                                                    |   | • Module cannot respond to management requests.                                                                                                    |
| <ul> <li>The Power LED is on.</li> <li>The Module OK LED is on.</li> <li>The Port State LED 4 lights green for 3 or 4 seconds.</li> <li>The Port State LED 5 lights green for up to 2 minutes.</li> <li>All the Port State LEDs flash alternately green and yellow 10 seconds.</li> </ul>                                                                                                    |   | • LED display:                                                                                                    |
| <ul> <li>The Module OK LED is on.</li> <li>The Port State LED 4 lights green for 3 or 4 seconds.</li> <li>The Port State LED 5 lights green for up to 2 minutes.</li> <li>All the Port State LEDs flash alternately green and yellow 10 seconds.</li> </ul>                                                                                                    |   | — The Power LED is on.                                                                                                    |
| <ul> <li>The Port State LED 4 lights green for 3 or 4 seconds.</li> <li>The Port State LED 5 lights green for up to 2 minutes.</li> <li>All the Port State LEDs flash alternately green and yellow 10 seconds.</li> </ul>                                                                                                    |   | — The Module OK LED is on.                                                                                                    |
| <ul> <li>The Port State LED 5 lights green for up to 2 minutes.</li> <li>All the Port State LEDs flash alternately green and yellow 10 seconds.</li> </ul>                                                                                                    |   | — The Port State LED 4 lights green for 3 or 4 seconds.                                                                                                    |
| <ul> <li>All the Port State LEDs flash alternately green and yellow<br/>10 seconds.</li> </ul>                                                                                                    |   | — The Port State LED 5 lights green for up to 2 minutes.                                                                                                    |
|                                                                                                    |   | <ul> <li>All the Port State LEDs flash alternately green and yellow for<br/>10 seconds.</li> </ul>                                                                                                    |
| • Hub Manager display – PEswitch 900TX<br>unknown                                                                                                    |   | • Hub Manager display – PEswitch 900TX<br>unknown                                                                                                    |
| • Setup screen - Module removed! Connection closed!                                                                                                    |   | • Setup screen - Module removed! Connection closed!                                                                                                    |

| Stage | Description                                                                                                    |
|-------|----------------------------------------------------------------------------------------------------|
| 4     | The module resets, runs self-test, and then begins executing the new firmware image.                                       |
|       | This stage normally takes 1 minute to complete.                                                                            |
|       | The following states indicate that this stage is in progress:                                                              |
|       | • Module status – not functional or manageable.                                                                            |
|       | • Module cannot respond to management requests.                                                                            |
|       | • LED display –                                                                                                    |
|       | — The Power LED is on.                                                                                                    |
|       | — The Module OK LED is off.                                                                                                |
|       | <ul> <li>The Port State LEDs flash indicating various subroutines are<br/>running (standard self-test pattern).</li> </ul> |
|       | • Hub Manager display – PEswitch 900TX unknown                                                                             |
|       | This message is normal.                                                                                                    |

## If the Process Does not Complete

If the process does not complete, take one of the following actions:

| lf                                                                                    | Then                                                                                                    | Because                          |
|---------------------------------------------------------------------------------------|----------------------------------------------------------------------------------------------------|----------------------------------|
| The module<br>loses power                                                             | Contact your Digital representative.                                                                     | The firmware image is corrupted. |
| The Port State<br>LEDs 4 and 5 do<br>not light                                        | Check that the load host is operational.                                                                 | The load did not succeed.        |
| All the Port State<br>LEDs turn on<br>yellow after Port<br>State LED 4 or 5<br>lights | Retry the load procedure.<br>If the problem persists,<br>contact your Digital service<br>representative. | A loading error has occurred.    |

#### When the DLU Process is Complete

When the DLU process is complete, the following events occur:

- The module exits from the DLU process.
- The module begins the execution of the new firmware image.
- The Module OK LED turns on.
- The module becomes fully operational.
- The Hub Manager status display shows the following message:

PEswitch 900TX up

## Verifying the Upgrade

After the DLU process has completed, you can verify the firmware upgrade by completing the following steps:

| Step | Action                                                                             |
|------|------------------------------------------------------------------------------------|
| 1    | Select Option [3] Show Current Settings from the PEswitch 900TX INSTALLATION MENU. |
| 2    | Press <return>.</return>                                                           |
| 3    | Verify that the correct version was loaded.                                        |

The screen displays the following text.

| ٩<br>٩                                                                                                    | Enter selectior                                      | n : 3                                                                                    |                                                   |
|----------------------------------------------------------------------------------------------------|------------------------------------------------------|------------------------------------------------------------------------------------------|---------------------------------------------------|
| PEswitch 900TX - slot 5                                                                                                 |                                                      |                                                                                          |                                                   |
| PEswitch 900TX, 6-Etherne<br>SysUpTime<br>SNMP Read/Write Community<br>SNMP Trap Addresses<br>Status of Last Downline U | et/FDDI Switch,<br>y<br>Upgrade                      | <pre>, HW=v1/2,RO=v0<br/>: 6days 00:<br/>: shepp96<br/>: 16.7.88.1<br/>: TFTP Read</pre> | .4,SW=v1.6.0<br>03:18 28 resets<br>56             |
|                                                                                                    |                                                      | 00:02:55<br>Transfer (                                                                   | 27 resets<br>Complete                             |
| Out-of-Band Management RT                                                                                               | TS                                                   | : Disabled                                                                               |                                                   |
| BootP                                                                                                    |                                                      | : Disabled                                                                               |                                                   |
| InterfaceIP AddressSIn-Band16.20.216.912OBM Port16.20.66.1562IPX switchis disabled.                                     | <u>Subnet Mask</u><br>255.255.255.0<br>255.255.255.0 | <u>Def.Gateway</u><br>16.21.0.1                                                          | Other Info<br>08-00-2B-A6-8D-C8<br>Speed 9600 bps |
| Press                                                                                                    | Return for Mai                                       | .n Menu                                                                                  |                                                   |

# [7] Module-Specific Options

This option provides module-specific selections when you are using the DEChub 900. When selected, the option allows you to:

- Configure IPX Switch
- Run Extended Diagnostics
- Return to Main Menu

The following example shows the dialog associated with this option:

```
Enter selection : 7
PEswitch 900TX- slot 5
MODULE-SPECIFIC OPTIONS
[1] Configure IPX Switch
[2] Run Extended Diagnostics
[3] Return to Main Menu
Enter selection : [n] <Return>
Press Return to Continue ...
```

## [1] Configure IPX Switch

This option allows you to configure the IPX switch. The Novell Internetworking Protocol eXchange (IPX) interconnects LANs to allow communication between client and server.

When the IPX switch is enabled, the PEswitch 900TX translates raw 802.3 frames to SNAP encapsulated FDDI frames with a protocol type 81-37. When disabled, IPX frames are translated without SNAP encapsulation. The current state of the IPX switch can be viewed by selecting option [3] Show Current Settings in the PEswitch 900TX INSTALLATION MENU.

If the IPX switch is disabled (factory default), the following dialog appears on the screen:

```
Enter selection : 1
Enable IPX Switch?
Press Y to confirm [N] : Y <Return>
Press Return to Continue ...
```

If the IPX switch is enabled, the screen shows:

Disable IPX Switch?

### [2] Run Extended Diagnostics

This option allows you to run certain extended diagnostics tests if you suspect that the module is faulty. One of these tests is the Ethernet backplane loopback test. All other tests run as part of the normal powerup self-test.

#### CAUTION

This action deletes all configured settings and replaces them with factory default values. All configuration settings will be lost.

#### NOTE

This option facilitates fault diagnosis under certain conditions. There is normally no need to select this option.

The extended diagnostics tests disrupt operation on the DEChub backplane and on network segments connected to the switch ports. In addition, the switch will be reset to factory defaults at the end of the tests. As a result, all configuration parameters stored in Nonvolatile Random Access Memory (NVRAM) are erased. Please be sure to observe the following precautions before proceeding further with the extended diagnostics test:

| Step | Action                                                                                                    |
|------|----------------------------------------------------------------------------------------------------|
| 1    | Record any configuration parameters, such as the module's IP address<br>and address filters that you would like to restore after the test.                                        |
| 2    | Disconnect all modules other than this switch from backplane<br>channels. Do this by physically removing the modules from the hub or<br>using the HUBwatch LAN Interconnect view. |

#### [2] Run Extended Diagnostics (Cont.)

The following example shows the dialog associated with this option:

Enter selection : 2 PEswitch 900TX - slot 5 \* \* \* \* \* \* \* \* \* \* \* \* \* \* \* \* \* \* \* \* \* \* \* \* \* IMPORTANT! IMPORTANT! IMPORTANT! The extended diagnostics tests utilize hub backplane LANs. These LANs may not be utilized by any other module during the tests. Also, the switch will be reset to factory defaults after the test. All nonvolatile configuration parameters including the switch's IP address will be lost. You must do the following before running the tests: (1) Disconnect all modules from backplane LANs (ThinWire LAN connections need not be removed). This may be done from the HUBwatch LAN interconnect view (RECOMMENDED). Alternately, the modules (other than this switch) may be physically removed from the Hub. (2) Note down any configuration parameters such as the switch's IP address that you would like to restore after the tests. Are you ready to run the extended diagnostics tests? Press Y to confirm. [N]: Y <Return>

If you do not want to run the extended diagnostics tests, press N or <Return>. If you press Y, the extended diagnostics tests are run. After a few seconds, the following message appears on the screen:

| Module Removed! | connection  | closed! |
|-----------------|-------------|---------|
| Press Return fo | r Main Menu |         |

#### **Run Extended Diagnostics (Cont.)**

The module is now reset to factory defaults. Allow approximately one minute for the module to reset. After successfully resetting and completing self-test, the Module OK LED lights and the HUB Manager display indicates the following information.

PEswitch 900TX up

#### **Display DEChub 900 MultiSwitch INSTALLATION MENU**

Press <Return> to display the DEChub 900 MultiSwitch INSTALLATION MENU. Display the PESwitch 900TX INSTALLATION MENU as described in the section titled [9] Start Redirect Mode).

#### **Error log entries**

Select option [5] Dump Error Log in the PEswitch 900TX INSTALLATION MENU. This action dumps the most recent entry in the error log, if there are any entries.

| lf                                 | Or                                                                            | Then                                                                                                    |
|------------------------------------|-------------------------------------------------------------------------------|----------------------------------------------------------------------------------------------------|
| No error log entry is<br>displayed | The Test ID<br>field of the first<br>entry does not<br>have a value of<br>B06 | The module has successfully passed the extended diagnostics test.                                                                           |
| An error log entry is displayed    |                                                                               | Check the Test ID field in the entry.                                                                                                    |
|                                    |                                                                               | If the Test ID field has a value of B06, the backplane loopback test has failed. The failure may be caused by any of the following reasons: |
|                                    |                                                                               | • A fault in this module                                                                                                    |
|                                    |                                                                               | • A fault in the hub backplane                                                                                                    |
|                                    |                                                                               | • Faults in other modules installed in the hub                                                                                              |
|                                    |                                                                               | Call your service<br>representative for further<br>assistance.                                                                              |

# **Chapter 6**

# **Removing the Module**

# **Overview**

## Introduction

This chapter describes how to remove the PEswitch 900TX from a DEChub 900 MultiSwitch. To remove the PEswitch 900TX from a standalone module, refer to the *DEChub ONE* or *DEChub ONE-MX Installation* manual.

## In this Chapter

| Торіс                    | Page |
|--------------------------|------|
| How to Remove the Module | 6-2  |
| Unseating the Module     | 6-3  |

How to Remove the Module

# How to Remove the Module

# Removing the Cable

To remove the cable from the module, complete the steps in the following table (see Figure 6-1).

| Step | Action                                                                      |
|------|-----------------------------------------------------------------------------|
| 1    | To disconnect UTP/ScTP cables, press the release tab on the cable plug (1). |
| 2    | Pull out the cable.                                                         |

Figure 6-1: Cable Removal

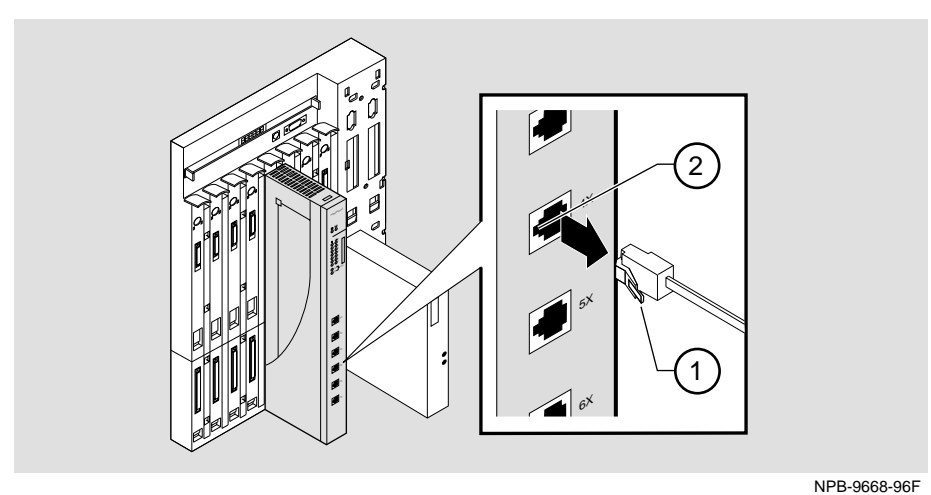

Unseating the Module

# **Unseating the Module**

To unseat the module from the DEChub 900, complete the following steps (see Figure 6-2).

| Step | Action                                                                                              |
|------|----------------------------------------------------------------------------------------------------|
| 1    | Hold the module and lift the release lever (1) located at the top of the DEChub 900 slot.           |
| 2    | While holding up the release lever $(2)$ , pivot the module back on its bottom mounting tab $(3)$ . |
| 3    | Remove the module.                                                                                  |

Figure 6-2: Unseat the Module

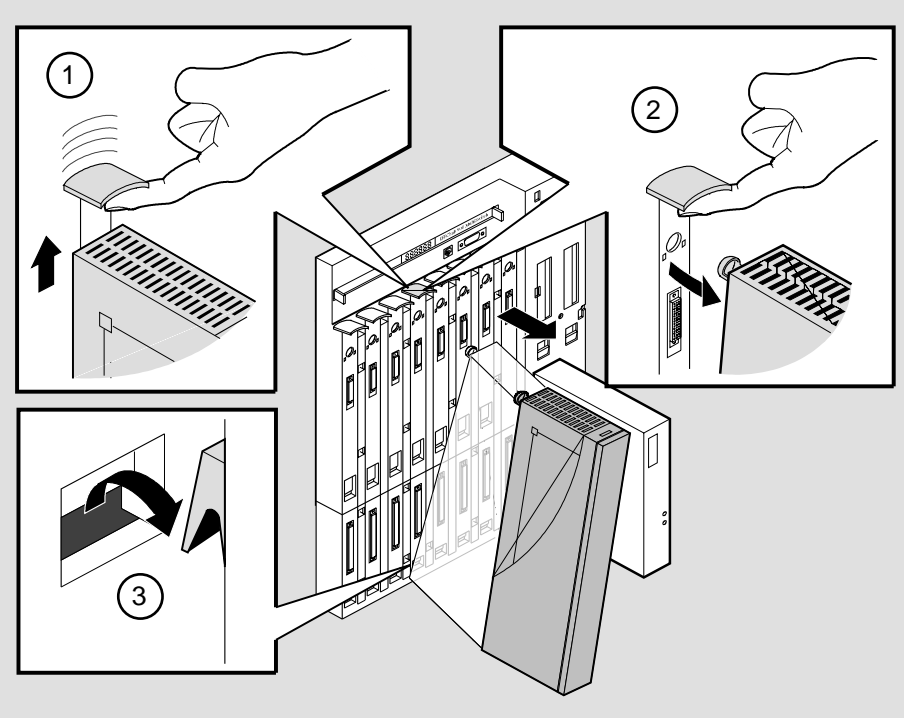

NPG-0008-95F

# Appendix A

# **Problem Solving**

# Overview

## Introduction

This appendix describes how to diagnose and solve problems with the module using the LED displays.

## In this Appendix

| Торіс                | Page |
|----------------------|------|
| LED Descriptions     | A-2  |
| Diagnosing a Problem | A-4  |

# **LED Descriptions**

The module's LEDs provide dynamic indications of the status of the module. The LEDs can be in various states (on, off, or blinking), and can change color (green or yellow) depending on the operational status of the module or the level of activity on the network.

#### **Normal Powerup**

When the module power is initially turned on, the following events occur:

| Event | Description                                                                                                    |
|-------|----------------------------------------------------------------------------------------------------|
| 1     | The module's Power LED lights as soon as power is applied to the unit.                                                                                                    |
| 2     | The module initiates its built-in self-test. Blinking Port State LEDs and Network Activity LEDs indicate that the module is running various subroutines as part of the self-test. |
| 3     | After the successful completion of self-test (within 60 seconds after power is applied), the Module OK LED lights, and remains lit.                                               |
| 4     | The remaining LEDs (Port State LEDs, Network Activity LEDs, Port<br>Link LEDs, and PHY LEDs) now indicate their operational status, as<br>described in the following table.       |

Table A-1 shows the states that are possible for each of the module's LEDs.

LED Descriptions

| LED Name                  | Off                                                             | On (Green)                                                                     | On (Yellow)                                                                               | Blinking                                                            |
|---------------------------|-----------------------------------------------------------------|--------------------------------------------------------------------------------|-------------------------------------------------------------------------------------------|---------------------------------------------------------------------|
| Power                     | No power to module.                                             | Module receiving power.                                                        | N/A                                                                                       | N/A                                                                 |
| Module OK                 | Self-test<br>failed (if<br>more than 60<br>seconds<br>elapsed). | Passed self-test                                                               | N/A                                                                                       | Non-fatal<br>error.                                                 |
| Port State                | Bad or no connection.                                           | Port is in the forwarding state.                                               | Port Failure.                                                                             | Port is in the<br>Backup,<br>Preforwarding<br>or Disabled<br>state. |
| Network<br>Activity<br>─► | No network<br>activity.                                         | Port connected to<br>network through the<br>module's front panel<br>connector. | Port connected to<br>network via<br>DEChub 900<br>backplane or<br>DEChub ONE AUI<br>port. | Intermittent<br>network<br>activity.                                |

### Table A-1: Module LED States

The FDDI Phy LEDs (see Table A-2) indicate the status of the connection between the module and the FDDI network.

Table A-2: FDDI PHY LED States

|          | Off              |                    | On                             |                       | Blinking                             |                               |
|----------|------------------|--------------------|--------------------------------|-----------------------|--------------------------------------|-------------------------------|
| LED Name | No<br>Color      | Green              | Yellow                         | Green                 | Yellow                               | Green /<br>Yellow             |
| РНҮ      | Ready to connect | Good<br>connection | Link Error<br>Rate<br>exceeded | Disabled<br>or broken | Illegal or<br>unwanted<br>connection | Stand-by<br>or Dual<br>homing |

Problem Solving Using the LEDs

# **Problem Solving Using the LEDs**

When diagnosing a problem with the module, note that the problem is often indicated by the combined states of the module LEDs. Table A-3 lists the typical combined states of the LEDs for various error conditions that can occur during initial installation of the device, along with probable causes and corrective actions to take.

| Symptom               | Probable Cause                     | <b>Corrective Action</b>                                                                                                    |
|-----------------------|------------------------------------|----------------------------------------------------------------------------------------------------|
| Power LED is off.     | The module is not receiving +5Vdc. | Check the power status<br>on the Hub Manager<br>status display.                                                                                              |
|                       |                                    | If the Hub Manager<br>status display indicates<br>that power is available<br>for this module, press the<br>release lever and reseat<br>or remove the module. |
|                       |                                    | Inspect the module's 48-<br>or 160-pin connector for<br>bent or broken pins. If<br>any are bent or broken,<br>replace the module.                            |
|                       |                                    | If the problem persists,<br>either replace the<br>module or contact your<br>service representative to<br>correct the problem.                                |
| Module OK LED is off. | Self-test in progress.             | Wait for self-test to complete.                                                                                                    |

Table A-3: Problem Solving Using the LEDs
Problem Solving Using the LEDs

| Symptom                                                                                               | Probable Cause                                        | <b>Corrective Action</b>                                                                                                    |
|----------------------------------------------------------------------------------------------------|-------------------------------------------------------|----------------------------------------------------------------------------------------------------|
| Module OK LED is off. (cont.)                                                                         | Self-test failed.                                     | If the LED does not light<br>within 60 seconds, lift<br>and reseat the release<br>lever momentarily to<br>repeat the self-test. |
|                                                                                                    |                                                       | If self-test fails again,<br>either replace the<br>module or contact your<br>service representative to<br>correct the problem.  |
| Module OK LED is off<br>and Port State LED for<br>Port 1 is blinking green<br>(once every 8 seconds). | Module's firmware image is corrupted.                 | Either replace the<br>module or contact your<br>service representative to<br>correct the problem.                               |
| Module OK LED is                                                                                      | A nonfatal error                                      | Turn power off and on.                                                                                                    |
| blinking, but module<br>continues to operate<br>normally.                                             | occurred.                                             | If the problem persists,<br>either replace the<br>module or contact your<br>service representative to<br>correct the problem.   |
| Port State LED is off.                                                                                | • Connection is bad<br>(loose or incorrect<br>cable). | Correct the cable connection.                                                                                                   |
|                                                                                                    | • Port not connected.                                 | None (normal operation).                                                                                                    |

continued on next page

Problem Solving Using the LEDs

| Symptom                           | Probable Cause                                                                                                   | <b>Corrective Action</b>                                                                          |
|-----------------------------------|----------------------------------------------------------------------------------------------------|---------------------------------------------------------------------------------------------------|
| Port State LED is on Yellow.      | Port failure.                                                                                                    | Either replace the<br>module or contact your<br>service representative to<br>correct the problem. |
| Port State LED is blinking green. | The corresponding<br>port is in one of the<br>following port<br>states: Backup,<br>Preforwarding or<br>Disabled. | None (normal operation).                                                                          |

# Appendix B

# **Connector and Pin Assignments**

## **Overview**

#### Introduction

This appendix shows the pin assignments of the connectors, cables, and adapters that are part of, or can be used with, the module.

### In this Appendix

| Торіс                                          | Page |
|------------------------------------------------|------|
| Connector Assignments                          | B-2  |
| Internal and External Crossover Configurations | B-5  |

**Connector Assignments** 

# **Connector Assignments**

### 10BaseT (8-pin MJ) Port Connector

Figure B-1shows the 8-pin MJ (crossover) connector and its pin assignments.

| Table | B-1: | 10BaseT | (8-pin MJ) | Connector | Pin Assignme | ents |
|-------|------|---------|------------|-----------|--------------|------|
|-------|------|---------|------------|-----------|--------------|------|

| Pin No. | Assignment |
|---------|------------|
| 1       | RX+        |
| 2       | RX-        |
| 3       | TX+        |
| 4       | Unused     |
| 5       | Unused     |
| 6       | TX-        |
| 7       | Unused     |
| 8       | Unused     |

#### Figure B-1: 10BaseT (8-pin MJ) Connector

| Pin $1 \rightarrow 8$ |  |
|-----------------------|--|
|                       |  |

NPG-8719-95F

**Connector Assignments** 

#### NOTE

All 10BaseT port connectors on the module are crossover connections.

### H8571-J Adapter

Figure B-2 shows the H8571-J adapter (6-pin MMJ to 9-pin D-Sub connector) and its pin assignments.

#### Figure B-2: H8571-J Adapter

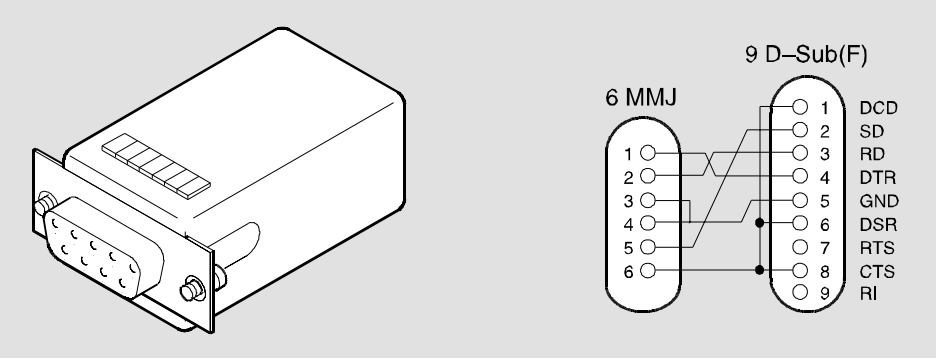

NPG-5342-95F

**Connector Assignments** 

#### H8575-A Adapter

Figure B-3 shows the H8575-A adapter (6-pin MMJ connector to 25-pin D-Sub connector) and its pin assignments.

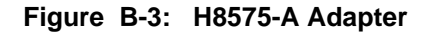

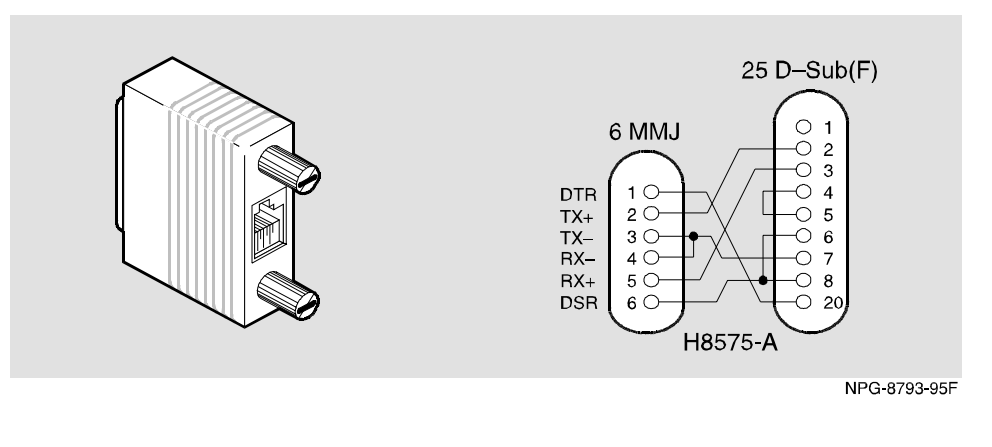

NOTE

EOS/ESD protection devices are not shown in the illustration.

Internal and External Crossover Configurations

## Internal and External Crossover Configurations

A crossover function must be implemented in every twisted-pair link. The crossover function (internal or external) allows the transmitter of one device to connect to the receiver of the device at the other end of the twisted-pair link.

Figure B-4 shows straight-through (1) and crossover cables (2) for connecting crossover (3) and straight-through (4) types of devices. The PEswitch 900TX uses crossover connectors.

#### Figure B-4: Crossover Configurations

#### **External Crossover Configuration**

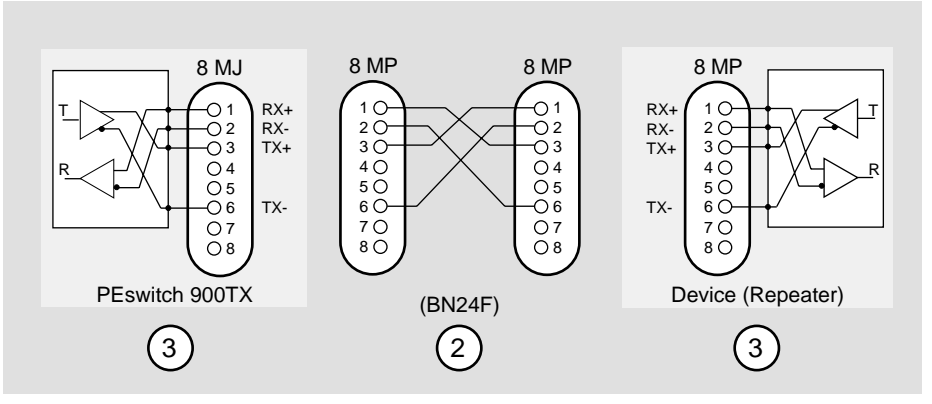

**Internal Crossover Configuration** 

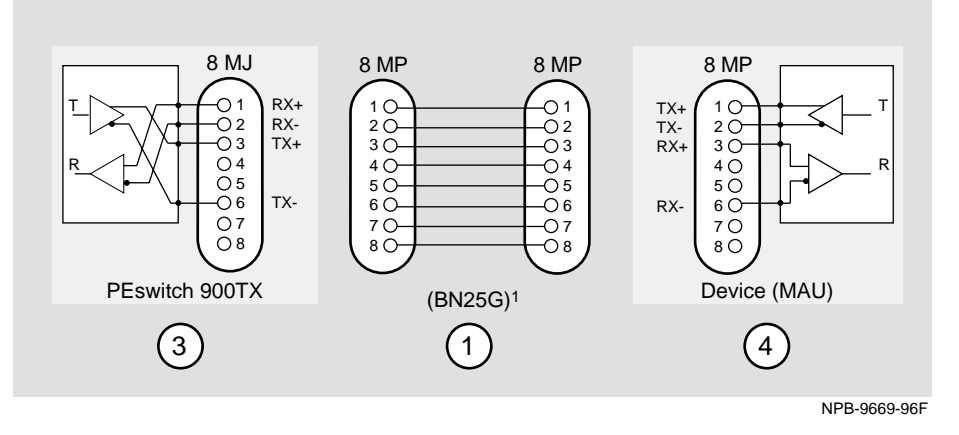

<sup>1</sup> If screened cabling is required, use BN26M.

Internal and External Crossover Configurations

#### **Embedded Crossover Connections**

Digital uses embedded crossover connectors on each PEswitch 900TX port because each port is optimized to connect to a single end station (or very small workgroups) much like a repeater. Note that there is an X sign on each 10BaseT port of the PEswitch 900TX, indicating crossover. This sign is required by the IEEE 802 standard for 10BaseT repeaters.

These connections differ from the DECswitch 900EF and DECswitch 900EE family of switches which use straight-through connectors, since they are designed to be connected to a LAN device (repeater) that would provide the crossover function.

# Appendix C

# **Product Specifications**

## **Overview**

### Introduction

This appendix lists the operating specifications and the acoustical specifications for the PEswitch 900TX module.

### In this Appendix

| Торіс                     | Page |
|---------------------------|------|
| Product Specifications    | C-2  |
| Acoustical Specifications | C-4  |
| Connectors                | C-6  |

**Product Specifications** 

# **Product Specifications**

Table C-1 lists the product specifications for the PEswitch 900TX.

Table C-1: Product Specifications

| Parameter                          | Specification                                                                                                    |
|------------------------------------|----------------------------------------------------------------------------------------------------|
| Environment                        |                                                                                                    |
| Operating Temperature <sup>1</sup> | 5° C to 50° C (41 ° F to 122 ° F)                                                                                                    |
| Relative Humidity                  | 10% to 95% noncondensing                                                                                                    |
| Altitude                           |                                                                                                    |
| • Operating                        | Sea level to 2400 m (8,000 ft)                                                                                                    |
| • Non-operating                    | Sea level to 4900 m (16,000 ft)                                                                                                    |
| Power                              | 50.5W total power                                                                                                    |
|                                    | 8.0 A, 5Vdc<br>0.1 A, 12Vdc<br>0.7 A, 15Vdc                                                                                                    |
| Physical                           |                                                                                                    |
| Height                             | 44.45 cm (17.5 in)                                                                                                    |
| Width                              | 4.45 cm (1.73 in)                                                                                                    |
| Depth                              | <ul> <li>15.24 cm (6 in); 25.40 cm (10.0 in) with a DEChub ONE docking station.</li> <li>15.24 cm (6 in); 30.48 cm (12.0 in) with a DEChub ONE-MX docking station.</li> </ul> |
| Weight                             | $1.8 \text{ kg} (4 \text{ lb})^2$                                                                                                    |
|                                    | continued on next page                                                                                                    |

**Product Specifications** 

#### Shock (Class A/B for products weighing under 100 lbs)

10 G / 10 ms half sine pulse in three orthogonal axes

Vibration (Class C)

5 to 200 Hz sine sweep @ 0.25 G limited by 0.02" (0.5mm) displacement DA\* 200 to 500 Hz sine sweep @ 0.10 G

Certification

CE, CSA, FCC, TÜV, UL, VCCI

 $^1For$  sites above 2400 m (8,000 ft), decrease the operating temperature specification by 1.8° C for each 1000 m or 3.2°F for each 3200 ft.

 $^2\text{Add}$  1.59 kg (3.5 lb) when attached to a DEChub ONE docking station; add 2.10 kg (4.63 lb) when attached to a DEChub ONE-MX.

**Acoustical Specifications** 

# **Acoustical Specifications**

Table C-2 lists the acoustical specifications for the PEswitch 900TX.

#### **Table C-2: Acoustical Specifications**

Declared values per ISO 9296 and ISO 7779<sup>1</sup>

| Product                                               | Sound Power<br>Level L <sub>WAd,</sub> B | Sound Pressure<br>Level L <sub>pAm,</sub> dBA<br>(bystander<br>positions) |
|-------------------------------------------------------|------------------------------------------|---------------------------------------------------------------------------|
|                                                       | Idle/Operate:                            | Idle/Operate:                                                             |
| PEswitch 900TX<br>DESBF-MA                            | 5.0                                      | 37                                                                        |
| PEswitch 900TX &<br>DEChub ONE<br>DESBF-MA + DEHUA    | 5.3                                      | 40                                                                        |
| PEswitch 900TX &<br>DEChub ONE-MX<br>DESBF-MA + DEF1H | 5.4                                      | 40                                                                        |

 $^{1}$ Current values for specific configurations are available from Digital Equipment representatives. 1 B = 10 dBA.

**Acoustical Specifications** 

| Produkt                                                  | Schalleistungspegel<br>L <sub>WAd,</sub> B | Schalldruckpegel<br>L <sub>pAm,</sub> dBA<br>(Zuschauerpositionen) |
|----------------------------------------------------------|--------------------------------------------|--------------------------------------------------------------------|
|                                                          | Leerlauf/Betrieb:                          | Leerlauf/Betrieb:                                                  |
| PEswitch 900TX<br>DESBF-MA                               | 5,0                                        | 37                                                                 |
| PEswitch 900TX &<br>DEChub ONE<br>DESBF-MA +<br>DEHUA    | 5,3                                        | 40                                                                 |
| PEswitch 900TX &<br>DEChub ONE-MX<br>DESBF-MA +<br>DEF1H | 5,4                                        | 40                                                                 |

Schallemissionswerte - Werte<br/>angaben nach ISO 9296 und ISO 7779/DIN $\rm EN27779^2$ 

 $^{2}$ Aktuelle Werte für spezielle Ausrüstungsstufen sind über die Digital Equipment Vertretungen erhältlich. 1 B = 10 dBA.

## Connectors

Table C-3 provides a list of connectors for the PEswitch 900TX.

| Table C-3: Connectors for the PEsw | vitch | 900TX |
|------------------------------------|-------|-------|
|------------------------------------|-------|-------|

| Connectors                                                              | Quantity |
|-------------------------------------------------------------------------|----------|
| Shielded 8-pin MJ (10baseT ports) with<br>embedded crossover connectors | 6        |
| DEChub ONE                                                              |          |
| • 8-pin MJ (Setup port)                                                 | 1        |
| • DB-9 (OBM)                                                            | 1        |
| • 15-pin D-Sub (AUI connector)                                          | 1        |
| DEChub ONE MX                                                           |          |
| • 8-pin MJ                                                              | 1        |
| • 6-pin MJ (OBR)                                                        | 1        |
| • DB-9                                                                  | 1        |
| • 15-pin D-Sub                                                          | 1        |
| • Redundant power connector (D-Sub)                                     | 1        |
| MOD PMD slots                                                           | 2        |

# **Appendix D**

# Accessing and Configuring RMON Groups

## **Overview**

#### Introduction

This appendix describes how to access the four RMON groups.

### In this Appendix

| Торіс                     | Page |
|---------------------------|------|
| What is RMON?             | D-2  |
| Groups Supported          | D-3  |
| How to Access RMON Groups | D-4  |

What is RMON?

## What is RMON?

RMON is a Remote Network Monitoring Management Information Base (RMON MIB). RMON gathers a wide variety of statistical information about network operation. A typical network consists of multiple network segments with one RMON agent connected to each segment. RMON gathers this information by examining each packet passed on a network segment. Segment statistics are stored in counters within the module. The counters are continuously updated and reset at powerup.

RMON also captures and stores network traffic information. RMON allows you to examine these captured packets or sequences of packets to identify and isolate network operational software or hardware problems.

RMON features are listed and described in Chapter 1.

#### NOTE

The online help includes management tasks and information for the RMON Manager application.

**Groups Supported** 

# **Groups Supported**

The four RMON groups supported by this module are Statistics, History, Alarms, and Events. The following table defines these four groups:

| This group | Allows you to                                                                                                    |
|------------|----------------------------------------------------------------------------------------------------|
| Statistics | Obtain an array of operational statistics including:<br>• Packets<br>• Octets<br>• Broadcasts<br>• Collisions<br>• Dropped packets<br>• Fragments<br>• CRC alignment errors<br>• Undersize/oversize packets<br>• Multicasts<br>• Jabbers<br>• 64 octet packets<br>• 65 to 127 octet packets<br>• 128 to 255 octet packets<br>• 256 to 511 octet packets<br>• 512 to 1023 octet packets<br>• 1024 to 1518 octet packets |
| History    | Obtain a historical representation of statistics for individual ports for customized trend analysis.                                                                                                    |
| Alarms     | <ul> <li>Set a wide variety of thresholds and sampling intervals on any statistic to create an alarm condition. An alarm will cause an event. You may set threshold values as:</li> <li>An absolute value</li> <li>A rising value</li> <li>A falling value</li> <li>A delta value</li> </ul>                                                                                                    |
| Events     | Create entries in the monitor log and generate<br>SNMP traps for selected events. You can initiate<br>events by setting an alarm on any counter. The log<br>includes a description and the time of each event.                                                                                                    |

### How to Access RMON Groups

This section provides you with procedures that describe how to access the RMON Groups.

| RMON Group             | To Access/Use these Groups                                                    |
|------------------------|-------------------------------------------------------------------------------|
| Statistics and History | Use the clearVISN MultiChassis Manager (See Accessing Statistics and History) |
| Alarms and Events      | Use any SNMP network manager (See Accessing Alarms and Events)                |

#### **Accessing Statistics and History**

To access the Statistics and History groups you must manage each of these groups using the clearVISN MultiChassis Manager as follows:

| Step | Action                                                                                            |
|------|---------------------------------------------------------------------------------------------------|
| 1    | Run the clearVISN MultiChassis Manager.                                                           |
| 2    | Double-click on the PEswitch 900TX module.<br>(The summary screen displays the module's summary.) |
| 3    | Click on the RMON button to display the Statistics screen.                                        |
| 4    | Click on the HISTORY button on the Statistics screen.                                             |

For additional Statistics and History information refer to online help.

#### Accessing Alarms and Events

This section describes how to set up a condition to be monitored (an alarm) and an event to be generated once that condition has occurred. You use an SNMP network manager to set up conditions and events. For a more complete description of the alarmTable and eventTable, refer to RFC 1757: S. Waldbusser, "Remote Network Monitoring Management Information Base", 02/10/1995.

The event group consists of the eventTable and the logTable. The alarmTable contains configuration entries that define a variable, polling period, and threshold parameters.

If an entry is found to have crossed the threshold value, an event is generated that is processed as specified by your entries in the eventTable. Thus, the eventTable controls the generation and notification of events from the device.

The RMON Alarms and Events MIB objects eventDescription, eventOwner, and alarmOwner support up to 127 characters. MIB object eventCommunity supports up to 32 characters. The maximum number of entries that can be placed in the alarmTable is 20. For the eventTable, the maximum is 32.

#### **Alarm and Event Table Entries**

Alarm table entries can only be created for SNMP Integer MIB variables of the following types:

- INTEGER
- Counter
- Gauge
- TimeTicks

The following tables list and define the fields that make up an alarm table entry and an event table entry.

| Alarm Table Entry Fields | Definition                                                                                                    |
|--------------------------|----------------------------------------------------------------------------------------------------|
| alarmIndex               | An index that uniquely identifies an entry (see note below).                                                        |
| alarmInterval            | The interval, in seconds, over which the data<br>is sampled and compared with the rising and<br>falling threshold.  |
| alarmVariable            | The object identifier of the particular variable to be sampled.                                                     |
| alarmSampleType          | The method of sampling the selected variable<br>and calculating the value to be compared<br>against the thresholds. |
| alarmValue               | The value of the statistic during the last sampling period (see note below).                                        |
| alarmStartupAlarm        | The alarm that may be sent when this entry is first set to valid.                                                   |
| alarmRisingThreshold     | Rising (increasing) threshold for the sampled statistic.                                                            |
| alarmFallingThreshold    | Falling (decreasing) threshold for the sampled statistic.                                                           |
| alarmRisingEventIndex    | The index of the eventEntry that is used when a rising threshold is crossed.                                        |
| alarmFallingEventIndex   | The index of the eventEntry that is used when a falling threshold is crossed.                                       |
| alarmOwner               | The person who configured this entry and is therefore using the resources assigned to it.                           |
| alarmStatus              | The status of this alarm entry.                                                                                     |

#### Table D-1: Alarm Table Entry Fields

#### NOTE

The alarmIndex and alarmValue objects are read-only. You cannot set these fields. The alarmIndex is implicitly specified when the entry is created. The alarmValue is made available after the current sampling period.

| Event Table<br>Entry Fields | Definition                                                                                     |
|-----------------------------|------------------------------------------------------------------------------------------------|
| eventIndex                  | An index that uniquely identifies an entry (see note below).                                   |
| eventDescription            | A comment describing this event.                                                               |
| eventType                   | The type of notification that will occur when the threshold is being reached.                  |
| eventCommunity              | If an SNMP trap is to be sent, it will be sent to the SNMP community specified.                |
| eventLastTimeSent           | The value of sysUpTime at the time this event entry last generated an event. (see note below). |
| eventOwner                  | The person who configured this entry and is therefore<br>using the resources assigned to it.   |
| eventStatus                 | The status of this event entry.                                                                |

#### Table D-2: Event Table Entries

#### NOTE

The eventIndex and eventLastTimeSent objects are read-only. You cannot set these fields. The eventIndex is implicitly specified when the entry is created. The eventLastTimeSent is made available after the current sampling period.

#### **How Traps Work**

SNMP-managed devices are able to send trap messages to network management stations. You configure the IP addresses of NMS "trap sinks" that are to receive the RMON trap messages. For additional information on traps, refer to RFC 1215: M. Rose, "A Convention for Defining Traps for use with the SNMP", 03/27/1991.

The trap IP address can be configured on all DEChub 900 modules through the device's set-up port. With the exception of the DECserver 900 products, the trap IP address can also be added via SNMP set-requests to the device's private MIB (pcomSnmpAuthTrapAddressTable).

You can specify that when an alarm condition is reached, a trap is generated and sent to the trap sinks specified. For additional information on how to specify trap generation, refer to eventType RFC 1757: S. Waldbusser, "Remote Network Monitoring Management Information Base", 02/10/1995.